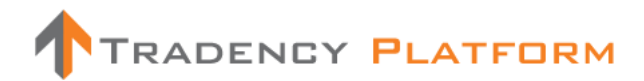

# 用户指南

# 版本 1.1

Tradency.com

# 目录

| 1 | 策略一智能策略筛选器 | 3   |
|---|------------|-----|
| 2 | 策略一自订筛选器   | 7   |
| 3 | 策略一观察名单    | 12  |
| 4 | 组合         | 16  |
| 5 | 价格         | 189 |
| 6 | 账户活动       | 21  |
| 7 | 持仓一开仓部位    | 23  |
| 8 | 持仓一单子      | 26  |
| 9 | 持仓一已平仓持仓   | 278 |

### 1 策略一智能策略筛选器

|                                         | CY              |                    |                              | Balance                              | (\$) 88,219.3   | 5 P/L(\$)    | -563.55 Equi       | ty 87,6!           | 55.80 Usd Mr 5      | i90.00 Usbl   | Mr 87,06!                  | 5.80                             |                           |                    | Open Live | a Account | Plactice  |
|-----------------------------------------|-----------------|--------------------|------------------------------|--------------------------------------|-----------------|--------------|--------------------|--------------------|---------------------|---------------|----------------------------|----------------------------------|---------------------------|--------------------|-----------|-----------|-----------|
| EUR/USD<br>Sell<br>1.31 833<br>1.31 870 | sell<br>sal 848 | /JPY  Buy 83. 883  | BP/USD<br>65 Buy<br>1.55 216 | USD/CHF<br>Sell<br>0.95 987 0.97 03; | Sell<br>1.27 88 | R/CHF 1      | Sell<br>0.98 798 0 | 15D Buy<br>.98 843 | sell<br>1.01 262 1. | Buy<br>a1 310 | NZD/U<br>Sell<br>23 709 0. | sd =<br>Buy<br>23 757 0.84 939 c | BUY<br>1.84 98 1          |                    |           |           |           |
| STRATEGIES POSIT                        | IONS            |                    |                              |                                      |                 |              |                    |                    |                     |               | PORTF                      | OLIO RATES AG                    | COUNT ACTIVITIES          | _                  |           |           |           |
| Smart Filter                            |                 |                    |                              |                                      |                 |              |                    |                    | H                   | 🗠 🔞           |                            |                                  |                           |                    |           | 8         | 9 🛈       |
| Start Balance (\$)<br>10,000            | S Ga            | imete Ga 🙁 FXStr.  |                              |                                      |                 |              |                    |                    |                     | Pips<br>900   | Accour<br>50005            | N<br>4940                        | Balance (\$)<br>88,219.35 | Exposure<br>1:0.73 |           | Expos     | are Meter |
| Trade Size (k)                          |                 |                    |                              |                                      |                 |              |                    |                    |                     | 700           |                            |                                  |                           |                    |           |           | - \       |
| 20                                      |                 |                    |                              |                                      |                 |              |                    |                    |                     | 500           | Active                     | Strategy<br>Mini Salls           | Symbol                    | T-Score            | Pa •      | Am        | <i>k</i>  |
| Time Frame                              |                 |                    |                              |                                      |                 |              |                    |                    |                     | 300           |                            | AEQUILIBRIUM-FX                  | EUR/AUD                   | 8,43               |           | 10        | / •       |
| Last 14 days 🗸 🗸                        |                 |                    |                              |                                      |                 |              | <u> </u>           |                    |                     | 100           |                            |                                  | 💀 AUD/USD 📑               |                    |           |           | 1 2       |
|                                         | - 1             |                    |                              | _                                    |                 |              |                    |                    |                     | = ***         |                            | LZ3054399                        | 📑 USD/JPY 🎑               |                    |           |           | / ¥       |
|                                         | 12/6/           | 10 12/7/10 12/8/10 | 12/9/10 12/10/1              | 0 12/11/10 12/12/1                   | 0 12/13/10 12   | 14/10 12/15  | /10 12/16/10 1:    | 2/17/10 1          | 12/18/10 12/19/10   |               |                            |                                  |                           |                    |           |           |           |
|                                         |                 |                    |                              |                                      |                 |              |                    |                    | Combine             | Curves 🗠      |                            |                                  |                           |                    |           |           |           |
|                                         | <u>166</u>      | 🖈 Strategy         | Syr                          | mbol T-Sco                           | re 🔹 Total Tr   | ROI%         | MDD 96             | MP                 | Pips                | Add           |                            |                                  |                           |                    |           |           |           |
|                                         |                 | 🔶 Gamete Game Ma   |                              | d/usd 🗾                              |                 |              |                    |                    |                     | +             |                            |                                  |                           |                    |           |           |           |
|                                         |                 | FXStrategist       | au 🔛                         | D/JPY 😐                              | 9.33            | 12 4.        | 36 0               |                    | 182.4               | +             |                            |                                  |                           |                    |           |           |           |
|                                         |                 | Aligator           | CA                           | D/JPY 🧕                              |                 |              |                    |                    | 141.8               | •             |                            |                                  |                           |                    |           |           |           |
|                                         |                 | CZ3054399          | us                           | D/JPY 🔹                              | 8.88            | 29 5.        | 34 -0.14           | 2                  | 245.0               |               |                            |                                  |                           |                    |           |           |           |
|                                         |                 | Tiverlustek        | EUF                          |                                      | 8.68            | 22 17.       | 92 0               | 2                  | 896.Z               | •             |                            |                                  |                           |                    |           |           |           |
|                                         |                 | C23054399          | AUL                          | b/usb 📑                              | 8.68<br>o eo    | 41 7.        | 52 U               | 2                  | 381.0               |               |                            |                                  |                           |                    |           |           |           |
|                                         |                 |                    | N2L                          |                                      | 0.50<br>0 EE    | 9 0.<br>0E 6 |                    |                    | 205.0               |               |                            |                                  |                           |                    |           |           |           |
|                                         |                 | Tactico            |                              |                                      | 8.45            | 8 0.         | 71 -0.26           | 2                  | 29.7                |               |                            |                                  |                           |                    |           |           |           |
|                                         |                 |                    | EUF                          |                                      | 8.43            | 3 0.1        | -0.01              |                    | 44.8                |               |                            |                                  |                           |                    |           |           |           |
|                                         |                 | A1776              |                              |                                      | 8.35            |              | 36 -2.69           |                    |                     | +             |                            |                                  |                           |                    |           |           |           |
|                                         |                 | HidalgoFX          | AUG                          |                                      | 8.33            | 7 3.         | L8 0               |                    | 158.8               |               |                            |                                  |                           |                    |           |           |           |
| Reset Find                              |                 |                    |                              |                                      |                 |              |                    |                    |                     |               |                            |                                  |                           |                    |           |           |           |
|                                         | Results         | 1-12 of 341        |                              |                                      |                 |              |                    |                    | 123                 | Next Last     | Total                      | 4                                |                           |                    | 1000      | 40        |           |
| A DISCLAIMER                            |                 |                    |                              |                                      | Market Cl       | osed 🍘       |                    | Server             | Connection 📑 O      | k             |                            |                                  |                           |                    |           | RADENCY   | PLATFORM  |

「智能策略筛选器」将会协助您根据初始结余及交易单位找出适当的策略。此筛选器计算已选时间 范围内所有策略的表现数据,及只会显示那些配合您的标准的策略。

每个策略的表现将会显示在一个列表和图表之上。如欲在图表上查看策略的曲线,只需点击「曲线」 图标。

您可以点击「加号」将策略新增至您的「组合」。您亦可以点击「星号」将策略新增至您的「观察 名单」及监察其表现。

| 8      |                                                                                                    | te Ga 😵 FXStrategist 😵 | Aligator 😵 LZ305439 |           | tek      |      | I               | I    |       | Pips<br>900 |  |  |  |  |  |
|--------|----------------------------------------------------------------------------------------------------|------------------------|---------------------|-----------|----------|------|-----------------|------|-------|-------------|--|--|--|--|--|
|        |                                                                                                    |                        |                     |           |          |      |                 |      |       |             |  |  |  |  |  |
|        |                                                                                                    |                        |                     |           |          |      | O Tiverlus      | tek  |       |             |  |  |  |  |  |
|        |                                                                                                    |                        |                     |           |          |      | 591.4<br>Des 15 | 2010 |       |             |  |  |  |  |  |
|        |                                                                                                    |                        |                     |           |          |      |                 |      |       |             |  |  |  |  |  |
|        |                                                                                                    |                        |                     |           |          |      |                 |      |       |             |  |  |  |  |  |
| -      | 12/6/10 12/7/10 12/19/10 12/19/10 12/19/10 12/19/10 12/19/10                                                                            |                        |                     |           |          |      |                 |      |       |             |  |  |  |  |  |
| 12/    | 12/6/10 12/7/10 12/8/10 12/9/10 12/10/10 12/11/10 12/12/10 12/13/10 12/14/10 12/15/10 12/16/10 12/17/10 12/18/10 12/19/10 Combine Curve |                        |                     |           |          |      |                 |      |       |             |  |  |  |  |  |
| M      | *                                                                                                    | Strategy               | Symbol              | T-Score 🔹 | Total Tr | ROI% | MDD %           | мр   | Pips  | Add         |  |  |  |  |  |
|        | *                                                                                                    |                        | 📅 AUD/USD 🚞         |           |          |      |                 |      |       | ÷           |  |  |  |  |  |
|        |                                                                                                    | FXStrategist           | 🔣 AUD/JPY 🧕         |           |          |      |                 |      |       | +           |  |  |  |  |  |
|        |                                                                                                    |                        | 🛃 cad/jpy 🧕         |           |          |      |                 |      |       | <b>÷</b>    |  |  |  |  |  |
|        | 쇼                                                                                                    | LZ3054399              | 📑 USD/JPY 🥑         | 8.88      | 29       | 5.84 | -0.14           |      | 245.0 | •           |  |  |  |  |  |
|        |                                                                                                    |                        | 🔯 EUR/USD 블         |           |          |      |                 |      |       | +           |  |  |  |  |  |
|        | 슜                                                                                                    | LZ3054399              | 🔁 AUD/USD 🚞         | 8.68      | 41       | 7.62 |                 |      | 381.0 | +           |  |  |  |  |  |
|        |                                                                                                    |                        | 📉 NZD/USD 블         |           |          |      |                 |      |       | +           |  |  |  |  |  |
|        | ☆                                                                                                    | Mini_Sells             | 🖸 EUR/CHF 🚺         | 8.55      | 35       | 6.3  | -0.48           |      | 305.9 | •           |  |  |  |  |  |
|        |                                                                                                    |                        | 🔯 EUR/JPY 🧕         |           |          |      |                 |      |       | +           |  |  |  |  |  |
|        | 슙                                                                                                    | AEQUILIBRIUM-FX        | 🖸 EUR/AUD 🕎         | 8.43      |          | 0.89 | -0.01           |      | 44.8  | •           |  |  |  |  |  |
|        |                                                                                                    |                        | 📅 AUD/CHF 🔽         |           |          |      |                 |      |       | +           |  |  |  |  |  |
|        | ☆                                                                                                    | HidalgoFX              | 🛐 AUD/USD 🗾         | 8.33      |          | 3.18 |                 |      | 158.8 | 8           |  |  |  |  |  |
| Result | ts 1-1                                                                                                    | 12 of 339              |                     |           |          |      |                 |      | 123   | Next Last   |  |  |  |  |  |

## 条款及定义

### 筛选器标准

- 初始结余您计划作交易之用的资金金额。每个「初始结余」及 「交易单位」组合均有合适策略可供选择。您可以人手增加或减 少数值或输入任何金额。
- 交易数量(k):您计划用以交易的数额(例如 100k = 100,000 个货币
   单位 = 1 手; 10k = 10,000 个货币单位 = 1 迷你手)。
- 时间范围:您希望查看或用作评估往绩的时期(时间指日数)。

# STRATEGIES POSITIO

# 列表栏目

- • Image: 「曲线」图标: 策略盈/亏曲线(盈利及亏损曲线)显示绘画了已选时间范围总交易表现的图表。您最多可以在图表上加入 5 个策略。要自图表移除策略曲线,点击策略左方的图标。要在图表新增策略曲线,只需点击「曲线」图标即可。
- 🔽 「星号」图标: 点击此图标将策略新增至「观察名单」,以供日后参考之用。
- 策略:策略名称统称。
- 符号:已买卖货币对。
- T-score 评分系统: Tradency 独有的评分方法,以 1 至 10 的评级运作,显示策略与目前市况(动力)的相关性,及计入策略的风险及回报。当策略尚未达致 50 项交易一即 Tradency 尚未有足够资料为它进行评级时,策略的 T-score 将会显示为「不适用」。
- 交易总数:在已选时间范围内已建立及平仓的交易总数。
- 投资回报%(投资回报):通过将策略的盈/亏(以点子计)除以您在已选时间范围之内输入智能
   策略筛选器的「初始结余」而计算得出。
- 最大跌幅%:以百分比显示的最大「跌幅」,以您的「初始结余」、「交易单位」及「时 间范围」计算得出。这里所显示的策略的亏损并不会大过您的可接受交易标准。
- 最大持仓:策略可以在同一时间就某一货币对买卖的开仓部位数目。最大持仓是视乎策略 而定的。例如,最大持仓是 4,表示策略可以在同一时间买卖 4 个持仓。因此,若您的交 易单位是 10k,您实际上可以买卖的是 4 个各自为 10k 的持仓,即总数为 40k。
- **点子**:策略在已选时间范围之内所赚取或亏蚀的净点子。

新增策略:点击「加号」以将策略新增
 至您的组合。

新增策略时,您应该设定数量(k),以决定此 策略由现在开始所建立的持仓手数。

您亦可以对策略设定暂停水平,以使它在亏损(仅根据您的已平仓持仓)达致您的可接受 水平时自动取消。

| Add Strategy      |   |     | 8             |
|-------------------|---|-----|---------------|
|                   |   |     |               |
| Account 500054940 |   |     |               |
| Amount            |   | 10  | ▲ (k)         |
| Pause Strategy    | ? | 500 | ( <b>\$</b> ) |
|                   |   |     | + Add         |

### 其他功能

- ڬ 输出至 Excel: 将数据输出至 Excel 作进一步分析。
- 🐱 显示模式: 让您将显示模式更改为只显示列表,只显示图表,或两者都显示。

### 备注及贴士

- ✓ 您可能需要反覆试验不同的「初始结余」及「交易单位(k)」组合,以了解这些标准如 何影响过滤策略的结果。
- ✓ 「最大持仓」对您的组合风险有直接的影响,因为一个策略可能会持有数个开仓部位, 因而增加您的实际交易杠杆(风险)。
- ✓ 点击策略名称将会打开策略
   卡,您可查看其交易纪录的详
   情。

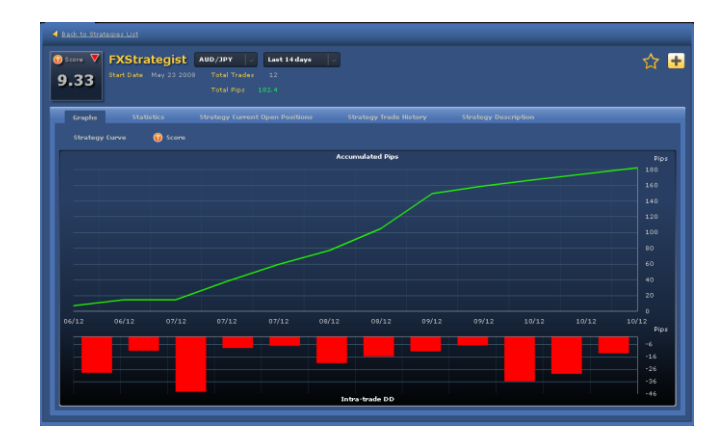

 ✓ 您可以在「图表」显示模式下查看一个多达 5 个策略的组合。您可以利用此功能为您 的组合找出最佳策略及/或组合。

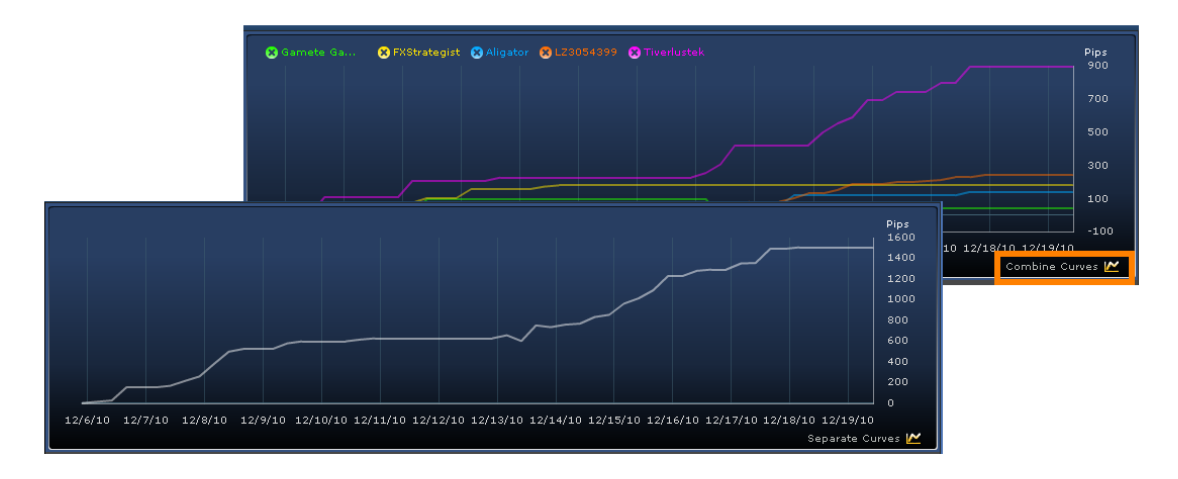

- ✓ 将策略新增至组合后,新交易将会自动在您的账户内建立。新增策略至组合后,策略 可能需要一段时间才会建立交易。
- ✓ 策略所建立的持仓亦会被策略平仓。然而,您亦可以在「开仓部位」一栏以人手方式 将每个持仓平仓。
- ✓ 当策略达致您所提供的「暂停」水平时,它便会自动取消。策略将会保留在组合之内, 但它所建立的新持仓将不会在账户内执行。其他开仓部位仍然维持为尚未平仓,直至 策略或您发出平仓信号为止。
- ✓ 「暂停」水平是一个概约数值,因为它只会计入策略的已平仓持仓,而开仓部位则维持于未平仓的状态。当策略将开仓部位平仓时,它们未必会达致「暂停」水平所设定的确实数值。
- ✔ 使用「自订筛选器」查看所有可行策略的交易结果及统计数字。

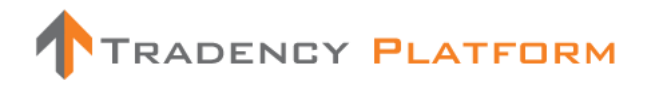

### 2 策略一自订筛选器

|                                      | 3Y                                       |                                                               | Bal                              | lance (\$) 88,219              | .35 P/L (\$)              | -563.55 6       | iquity I            | 87,655.80 | Usd Mr 59                      | 10.00 Usbl 1                                   | Mr 87,065                 | 5.80                                     |                          |         | Open Liv | e Account<br>沃 也 |         | Practice |
|--------------------------------------|------------------------------------------|---------------------------------------------------------------|----------------------------------|--------------------------------|---------------------------|-----------------|---------------------|-----------|--------------------------------|------------------------------------------------|---------------------------|------------------------------------------|--------------------------|---------|----------|------------------|---------|----------|
| EUR/USD<br>Sell<br>1.31 833 1.31 870 | ■ USD/JPY ■<br>Sell Buy<br>a3.84* a3.883 | K CBP/USD<br>Sell<br>.ss 16 <sup>3</sup> 1.ss 21 <sup>6</sup> | ы usd/сн<br>sell<br>0.96 987 0.9 | F 🚺 🔤 I<br>Buy<br>7 037 1.27 8 | EUR/CHF 13<br>85 1.27 937 | Sell<br>0.98 79 | D/USD<br> 8<br>0.93 | 843       | usd/ca<br>sell<br>1.01 262 1.0 | ₽ <mark>₽</mark><br><sup>Buy</sup><br>131⁰ 0.7 | NZD/U<br>Sell<br>3 709 6. | sd 📕 🔽 EUR/G<br>Buy<br>23 757 0.84 939 0 | BP ¥<br>Buy<br>1.84 98 1 |         |          |                  | Į       |          |
| STRATEGIES POSITI                    | 10N\$                                    |                                                               |                                  |                                |                           | _               |                     | _         |                                |                                                | PORTF                     | OLIO RATES AC                            | COUNT ACTIVITIES         |         | _        |                  |         |          |
| Smart Filter                         | fustom filter Wa                         |                                                               |                                  |                                |                           |                 |                     |           |                                | 🛛 🖸                                            |                           |                                          |                          |         |          | H                | •       | 0        |
| Add criteria           Time Frame    | 😮 TrendEscape 🙁 Tit                      |                                                               |                                  |                                |                           |                 |                     |           |                                | Pips<br>2200<br>1800                           | Accourt<br>50005-         |                                          |                          |         |          | Expos            | ture Me | ter      |
| Last 30 days                         |                                          |                                                               |                                  |                                |                           |                 |                     |           |                                |                                                | Active                    | Strategy                                 | Symbol                   | T-Score | Pa +     | Am               |         |          |
| Strategy name                        |                                          |                                                               |                                  |                                |                           |                 |                     |           |                                |                                                |                           |                                          | 🖸 EUR/CHF 🚺              |         |          |                  | ۶       | ×        |
| All                                  |                                          |                                                               |                                  |                                |                           |                 |                     |           |                                | 600                                            |                           | AEQUILIBRIUM-FX                          | 🖸 EUR/AUD 🔛              |         |          |                  | ۶       | ×        |
| Symbol                               |                                          |                                                               |                                  |                                | =                         |                 | ~~                  |           |                                | -200                                           |                           |                                          | 🔛 AUD/USD 🚞              |         |          |                  | P       | ×        |
| All                                  |                                          |                                                               |                                  |                                |                           |                 |                     |           |                                | -600                                           |                           | LZ3054399                                | SD/JPY 🧕                 | 8.88    |          | 10               | 1       | ×        |
| Pips                                 | 11/19/10                                 |                                                               |                                  |                                |                           |                 |                     |           |                                |                                                |                           |                                          |                          |         |          |                  |         |          |
| All 🗸                                | IN the Strategy                          | Sumbol                                                        | T-Score *                        | Total Trades                   | Max DD                    | Dioc            | мр                  | Win th    | Combine (                      | add 🕅                                          |                           |                                          |                          |         |          |                  |         |          |
| Max DD                               | TrendEscape                              | EUR/JPY                                                       | 9.7                              | 3                              | -280.20                   | -280.2          | 1                   | 0.00      | -3,380.61                      |                                                |                           |                                          |                          |         |          |                  |         |          |
| All                                  | 🖾 🙀 Psyco Gene                           | USD/JPY 🖲                                                     | 9.68                             |                                | -172.30                   | -54.4           |                     | 85.71     | -677.69                        | +                                              |                           |                                          |                          |         |          |                  |         |          |
|                                      | 🔣 👷 TidalWave                            | 🖸 EUR/USD 📕                                                   |                                  |                                |                           |                 |                     |           |                                | +                                              |                           |                                          |                          |         |          |                  |         |          |
|                                      | 📧 🏫 Psyco Gene                           | 🔛 NZD/USD 🛄                                                   | 9.6                              | 11                             | -42.30                    | 333.1           |                     | 90.91     | 3,331.00                       | ÷                                              |                           |                                          |                          |         |          |                  |         |          |
|                                      | 🔛 🛧 Gamete Game                          | M 👯 AUD/USD 📕                                                 |                                  |                                |                           |                 |                     |           |                                | ÷                                              |                           |                                          |                          |         |          |                  |         |          |
|                                      | 🔲 😭 AC                                   | 💽 EUR/GBP 💥                                                   |                                  |                                |                           |                 |                     |           |                                | +                                              |                           |                                          |                          |         |          |                  |         |          |
|                                      | 🔲 📩 Meta Diffusion                       | III 🔛 CAD/JPY 🧕                                               |                                  |                                |                           |                 |                     |           |                                | ÷                                              |                           |                                          |                          |         |          |                  |         |          |
|                                      | 🔲 😭 FXStrategist                         | 🛐 AUD/JPY 🧕                                                   | 9.33                             | 30                             | 0.00                      | 570.3           |                     | 100.00    | 6,848.63                       | ÷                                              |                           |                                          |                          |         |          |                  |         |          |
|                                      | 🔲 😭 Secretory Rate                       | NH 🔽 EUR/AUD 😫                                                |                                  |                                |                           |                 |                     |           |                                | ÷                                              |                           |                                          |                          |         |          |                  |         |          |
|                                      | 🔲 😭 Vipsig-China                         | 📑 USD/CAD 🔛                                                   | 9.28                             |                                | 0.00                      | 94.4            |                     | 100.00    | 928.27                         | ÷                                              |                           |                                          |                          |         |          |                  |         |          |
| * Top 300 results by T-              | 🔲 🟠 AC                                   | 🚨 USD/JPY 🦲                                                   |                                  |                                |                           |                 |                     |           |                                | +                                              |                           |                                          |                          |         |          |                  |         |          |
| Score<br>Reset Find                  | G00DD                                    | NZD/JPY 🧕                                                     | 9.08                             |                                | 0.00                      | 23.2            |                     | 100.00    | 282.14                         | +                                              |                           |                                          |                          |         |          |                  |         |          |
|                                      | Results 1:12 of 200                      |                                                               |                                  |                                |                           |                 |                     |           | 2 3 6                          | avt Lart                                       | Total                     |                                          |                          |         | 1000     |                  |         |          |
|                                      | 1123013 1 12 01 300                      |                                                               |                                  |                                | ~                         | _               |                     |           | -                              | CAC Last                                       |                           |                                          |                          |         |          |                  |         |          |
|                                      |                                          |                                                               |                                  |                                | Closed 谷                  |                 |                     |           | ection 📑 Ok                    |                                                |                           |                                          |                          |         | - 1      | TRADENCY         | PLATE   | ORM      |

「自订筛选器」不单止可让您查看及分析所有策略的交易结果及统计数字,亦可根据任何已选标准过滤及筛选结果。点击「新增标准」(<sup>IIII</sup> Add criteria</sup>)以新增更多过滤标准:例如,您可以选择只查看 T-score 高于 8 及最大持仓低于 4 的策略。

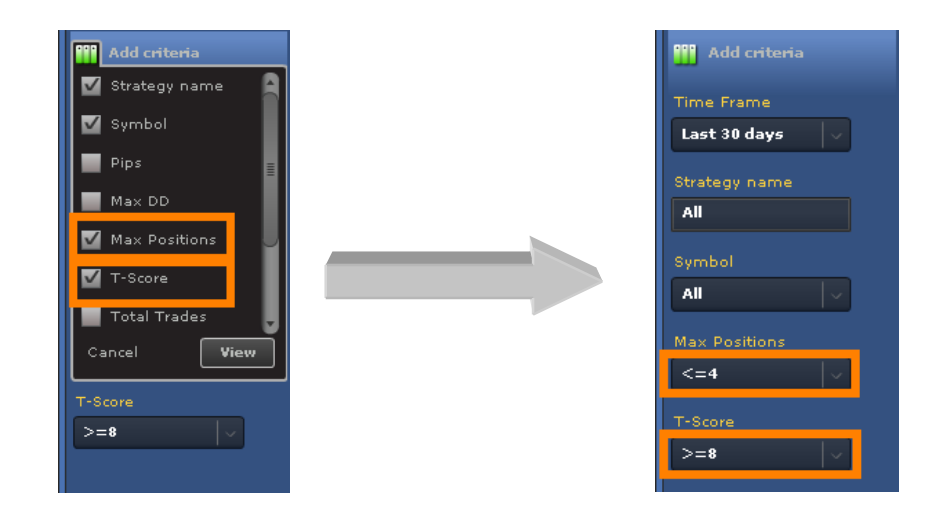

策略表现将会以列表及图表呈列。点击 🚾 「曲线」图标将会呈列「策略曲线」。

您可以点击「加号」新增策略至您的「组合」。您亦可以新增策略至您的「观察名单」, 然后 点击「星号」观察其表现。

词汇及释义

- Ш「曲线」图标:策略盈/亏曲线(盈利及亏损)显示绘画了已选时间范围总交易表现的图表。您最多可以在图表上加入 5 个策略。要自图表移除策略曲线,点击策略左方的图标。
   要在图表新增策略曲线,只需点击「曲线」图标即可。
- 🔽 「星号」: 点击此图标将策略新增至「观察名单」或自「观察名单」上移除。
- 策略名称: 策略的统称。
- 符号:已买卖货币对。
- T-score 评分系统: Tradency 独有的评分方法,以 1 至 10 的评级运作,显示策略与目前市况(动力)的相关性,及计入策略的风险及回报。当策略尚未达致 50 项交易一即 Tradency 尚未有足够资料为它进行评级时,策略的 T-score 将会显示为「不适用」。
- 最大持仓:策略可以在同一时间就某一货币对买卖的开仓部位数目。最大持仓是视乎策略 而定的。例如,最大持仓是 4,表示策略可以在同一时间买卖 4 个持仓。因此,若您的交 易单位是 10k,您实际上可以买卖的是 4 个各自为 10k 的持仓,即总数为 40k。
- 点子:策略在已选时间范围之内所赚取或亏蚀的净点子。
- 盈/亏:策略在已选时间范围之内所产生的盈利或亏损(美元)。盈/亏使用 100k 的交易数量, 及包括过夜利息。
- 交易总数:在已选时间范围内已建立及平仓的交易总数。
- 最大跌幅:策略最大一次的亏损(以点子计)(由净结余高位至净结余低位的最大跌幅)。
- 盈利系数:净盈利相对于净亏损的比率(以账户货币计值)。这个比率显示盈利超过亏损多少。
   例如,大过1的数值表示策略所产生的盈利多于亏损。
- RAR (风险调整比率): 回报(以点子计算)除以最大跌幅(以点子计算)的直接量度数字。大过1的数值表示策略所产生的盈利超过最大下跌亏损。例如, RAR为3表示策略的回报比最大跌幅大3倍。

- Win %: 盈利交易相对于已记录交易总数的百分比。这个百分比不一定反映策略的盈利能力;
   相反,它只显示策略正确的次数。
- ATT (平均交易时间): 每项交易的平均持有期(以小时计)。
- LPT (最大盈利交易):产生最大盈利的交易(以点子计)。
- APT (平均盈利交易):通过计算总盈利(以点子计)除以盈利交易数目计算得出。
- LLT (最大亏损交易):产生最大亏损的交易(以点子计)。
- ALT (平均亏损交易): 通过计算总亏损(以点子计)除以亏损交易数目计算得出。
- 起始日期:策略开始买卖特定货币对的日期。

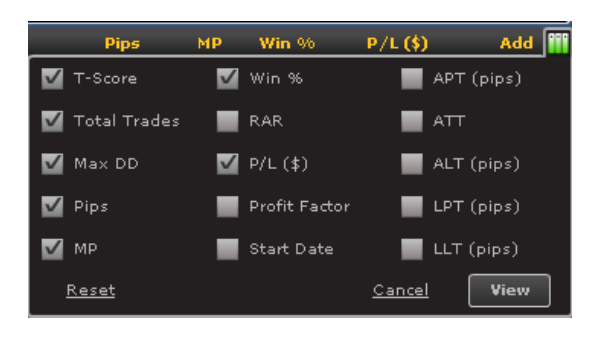

● 新增策略:点击「加号」以将策略
 新增至您的组合。

新增策略时,您应该设定数量(k),以决 定此策略由现在开始所建立的持仓手 数。

您亦可以对策略设定暂停水平,以使它 在亏损(仅根据您的已平仓持仓)达致您的 可接受水平时自动取消。

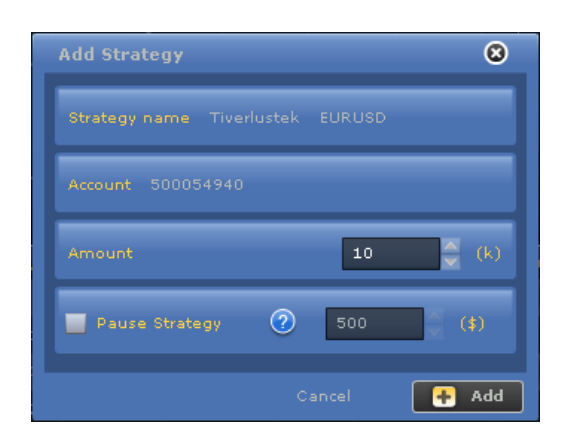

# 其他功能

- ڬ 输出至 Excel: 将数据输出至 Excel 作进一步分析。
- 🐸 显示模式: 让您将显示模式更改为只显示列表,或只显示图表,或两者都显示。

## 备注及贴士

- ✔ 使用「新增标准」以根据您的交易喜好选择表现结果的范围。
- ✓ 「最大持仓」对您的组合风险有直接的影响,因为一个策略可能会建立数个持仓,因 而增加您的实际交易杠杆(风险)。
- ✓ 点击策略名称将会打开策略
   卡,您可查看其交易纪录详
   情。

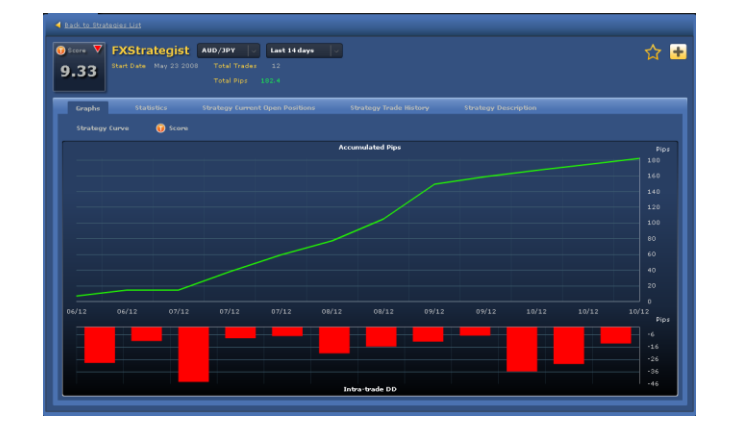

 ✓ 您可以在「图表」显示模式下查看一个多达 5 个策略的组合。您可以利用此功能为您 的组合找出最佳策略及/或组合。

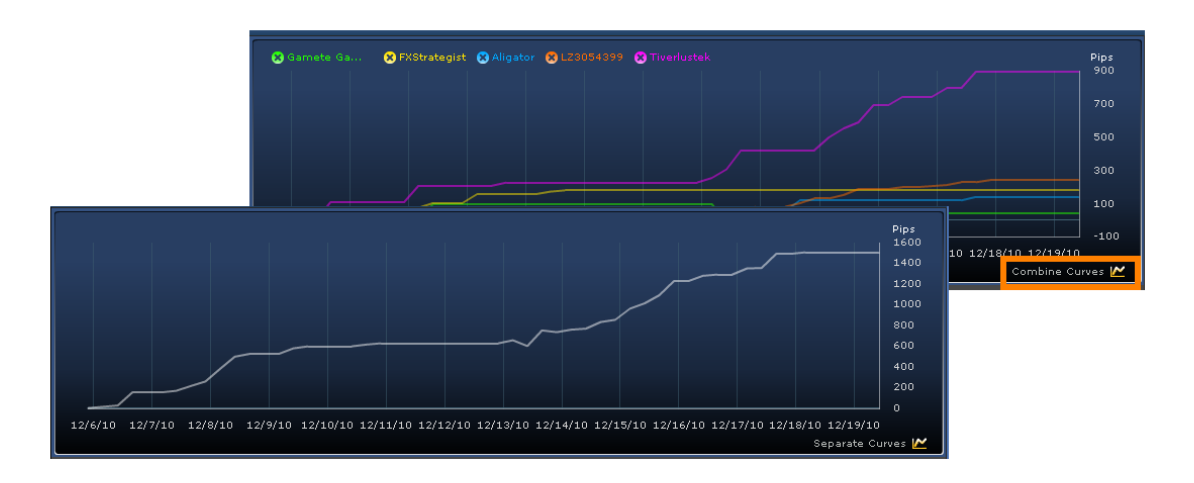

- ✓ 将策略新增至组合后,新交易将会自动在您的账户内建立。新增策略至组合后,策略 可能需要一段时间才会建立交易。
- ✓ 策略所建立的持仓亦会被策略平仓。然而,您亦可以在「开仓部位」一栏以人手方式 将每个持仓平仓。
- ✓ 当策略达致您所提供的「暂停」水平时,它便会自动取消。策略将会保留在组合之内, 但它所建立的新持仓将不会在账户内执行。其他开仓部位仍然维持为未平仓,直至策 略或您发出平仓信号为止。
- ✓ 「暂停」水平是一个概约数值,因为它只会计入策略的已平仓持仓,而开仓部位则维持为未平仓。当策略将开仓部位平仓时,它们未必会达致「暂停」水平所设定的确实数值。
- ✔ 您可以点击「星号」新增策略至您的「观察名单」,从而追踪其表现。

3 策略一观察名单

|                                                                                     | Y                                                 |                                                 | Balance (\$) 8 | 8,219.35 P/L (\$)                   | -563.55 Equity        | 87,655.80  | Usd Mr 5                 | 590.00 Usbli         | Mr 87,065                | 5.80                                      |                      |         | Open Liv | e Account | Practice   |
|-------------------------------------------------------------------------------------|---------------------------------------------------|-------------------------------------------------|----------------|-------------------------------------|-----------------------|------------|--------------------------|----------------------|--------------------------|-------------------------------------------|----------------------|---------|----------|-----------|------------|
| EUR/USD         E           Sell         Buy           1.11         83 <sup>3</sup> | Sell Buy<br>3. 84 <sup>1</sup> a. 88 <sup>3</sup> | /USD <b>III</b> USD<br>Buy<br>1.55 216 0.96 987 | /CHF 🖸 📕       | EUR/CHF<br>Sell<br>.27 885 1.27 937 | Sell<br>6.93 798 0.93 | Buy<br>843 | usd/c/<br>ell<br>26² 1.4 | <sup>Buy</sup> 10 €. | NZD/U:<br>Sell<br>709 6. | SD 🔤 EUR/GB<br>Buy<br>23 757 0.84 939 0.8 | IP ¥<br>Buy<br>₄ 981 |         |          |           |            |
| STRATEGIES POSITIO                                                                  | INS                                               |                                                 | _              | _                                   | _                     | _          | _                        |                      | PORTF                    | OLIO RATES ACC                            | OUNT ACTIVITIES      | _       | _        |           |            |
| Smart Filter                                                                        | Custom Filter Watch List                          |                                                 |                |                                     |                       |            | H                        | 🛛 🖉                  |                          |                                           |                      |         |          | H         | e 🛈        |
| Time Frame<br>Last 30 days 🗸 🗸                                                      | 😮 Tiverlustek 🙁 Meta Diffusik                     | 📖 🙁 Meta Diffusio 🙁                             |                |                                     |                       |            |                          | Pips<br>5000<br>4000 | Account<br>50005-        |                                           |                      |         |          | Expos     | ure Meter  |
|                                                                                     |                                                   |                                                 |                |                                     |                       |            |                          | 3000                 | Active                   | Strategy                                  | Symbol               | T-Score | Pa +     | Am        |            |
|                                                                                     |                                                   |                                                 |                |                                     |                       |            |                          | 2000                 |                          |                                           | EUR/CHF 🔛            |         |          |           | <i>/</i> 🖌 |
|                                                                                     |                                                   |                                                 |                |                                     |                       |            |                          | 1000                 |                          | AEQUILIBRIUM-FX                           | EUR/AUD              | 8.43    |          |           | / ×        |
|                                                                                     |                                                   |                                                 |                |                                     |                       |            |                          | •                    |                          | HidalgoFX                                 | AUD/USD              | 8.33    |          | 10        |            |
|                                                                                     |                                                   |                                                 |                |                                     |                       |            |                          | -1000                |                          | L23054399                                 |                      | 0.00    |          | 10        | * *        |
|                                                                                     | 11/19/10                                          | 11/26/10                                        |                |                                     | 10/10                 |            | 10<br>Combine            | Curves IA            |                          |                                           |                      |         |          |           |            |
|                                                                                     | 🗶 🛨 Strategy                                      | Symbol                                          | T-Score •      | Total Trades                        | Max DD                | Pips       | мр                       | Add 🏢                |                          |                                           |                      |         |          |           |            |
|                                                                                     | 📓 📩 Gamete Game Maker                             |                                                 |                |                                     |                       |            |                          | ÷                    |                          |                                           |                      |         |          |           |            |
|                                                                                     | 😹 📩 Meta Diffusion III                            | 🙌 CAD/JPY 🧕                                     |                |                                     |                       |            |                          | +                    |                          |                                           |                      |         |          |           |            |
|                                                                                     | 😹 👷 Meta Diffusion III                            | 📑 USD/JPY 🔎                                     |                |                                     |                       |            |                          | +                    |                          |                                           |                      |         |          |           |            |
|                                                                                     | 📓 📩 Aligator                                      | 🙌 CAD/JPY 🧕                                     |                |                                     |                       |            |                          | ÷                    |                          |                                           |                      |         |          |           |            |
|                                                                                     | 📓 👷 Osmosis Solver                                | 📃 USD/JPY 👤                                     |                |                                     |                       |            |                          | +                    |                          |                                           |                      |         |          |           |            |
|                                                                                     | 🔲 🗙 Tiverlustek                                   | 💟 EUR/USD 📕                                     |                | 56                                  | -603.00               | 1,432.8    |                          | +                    |                          |                                           |                      |         |          |           |            |
|                                                                                     | 🔲 🗙 Mini_Sells                                    | 🖸 EUR/CHF 🛂                                     |                |                                     |                       |            |                          | •                    |                          |                                           |                      |         |          |           |            |
|                                                                                     | 🔲 👷 A1776                                         | 🔛 AUD/CHF 🌄                                     | 8.35           | 45                                  | -130.20               | 268.7      |                          | +                    |                          |                                           |                      |         |          |           |            |
|                                                                                     | 🔲 📩 Intervention                                  | 💥 двр/јру 🧕                                     |                |                                     |                       |            |                          | +                    |                          |                                           |                      |         |          |           |            |
|                                                                                     | ForexCN                                           | NUD/CHF                                         | 7.85           | 31                                  | -257.80               | -103.9     |                          | +                    |                          |                                           |                      |         |          |           |            |
|                                                                                     | 🔲 👷 YAY                                           | 🔛 NZD/USD 🚞                                     |                |                                     |                       |            |                          | +                    |                          |                                           |                      |         |          |           |            |
| Rocat Find                                                                          | 🔲 対 InsiderBreakout                               | 🖸 EUR/JPY 🧕                                     | 7.33           |                                     | -391.60               | -391.6     |                          | ÷                    |                          |                                           |                      |         |          |           |            |
|                                                                                     | Parults 1a12 of 26                                |                                                 |                |                                     |                       |            |                          | Next Last            | Total                    |                                           |                      |         |          |           |            |
|                                                                                     | 1103010 1 12 07 20                                |                                                 |                |                                     |                       |            |                          | incart Last          |                          |                                           |                      |         |          |           |            |

「观察名单」让您快速查看您感到兴趣的已选策略。您可以先使用「观察名单」追踪策略的表现,然后才真正将它们新增至您的组合之内。策略表现以列表及图表方式呈列。要查看策略曲线,只需点击「曲线」图标即可。

您可以点击「新增/移除栏目」图标根据 您所喜好的标准自订列表检视模式。点 击「加号」以新增策略至您的组合。

|   | Pips         | мр           | Win %         | P/L (\$) | Add 🏢 |
|---|--------------|--------------|---------------|----------|-------|
| ~ | T-Score      | $\checkmark$ | Win %         | 📕 APT (1 | pips) |
| ~ | Total Trades |              | RAR           |          |       |
| V | Max DD       | ~            | P/L (\$)      | 📕 ALT (p | pips) |
| ~ | Pips         |              | Profit Factor | 📕 LPT (p | pips) |
| ~ | мр           |              | Start Date    | 📕 LLT (p | pips) |
|   | Reset        |              |               | Cancel   | View  |

# 词汇及释义

- Ш「曲线」图标:策略盈/亏曲线(盈利及亏损)显示绘画了已选时间范围总交易表现的图表。您最多可以在图表上加入 5 个策略。要自图表移除策略曲线,点击左方有关策略的图标。要在图表新增策略曲线,只需点击「曲线」图标即可。
- 🔽 「星号」: 点击此图标将策略新增至「观察名单」或自「观察名单」中移除。
- 策略名称: 策略的统称。
- 符号:已买卖货币对。

- T-score 评分系统: Tradency 独有的评分方法,以 1 至 10 的评级运作,显示策略与目前市况(动力)的相关性,及计入策略的风险与回报。当策略尚未达致 50 项交易一即 Tradency 尚未有足够资料为它进行评级时,策略的 T-score 将会显示为「不适用」。
- 最大持仓:策略可以在同一时间就某一货币对买卖的开仓部位数目。最大持仓是根据策略 而定的。例如,最大持仓是 4,表示策略可以在同一时间买卖 4 个持仓。因此,若您的交 易单位是 10k,您实际上可以买卖的是 4 个各自为 10k 的持仓,即总数为 40k。
- 点子:策略在已选时间范围之内所赚取或亏蚀的净点子。
- **盈/亏:**策略在已选时间范围之内所产生的盈利或亏损(美元)。盈/亏使用 100k 的交易数量, 及包括过夜利息。
- 交易总数:在已选时间范围内已建立及平仓的交易总数。
- 最大跌幅:策略最大一次的亏损(以点子计)(由净结余高位至净结余低位的最大跌幅)。
- 盈利系数:净盈利相对于净亏损的比率(以账户货币计值)。这个比率显示盈利超过亏损多少。
   例如,大过1的数值表示策略所产生的盈利多于亏损。
- RAR (风险调整比率): 回报(以点子计算)除以最大跌幅(以点子计算)的直接量度数字。大过1的数值表示策略所产生的盈利超过最大下跌亏损。例如,RAR为3表示策略的回报比最大跌幅大3倍。
- Win %: 盈利交易相对于已记录交易总数的百分比。这个百分比不一定反映策略的盈利能力;
   相反,它只显示策略正确的次数。
- ATT (平均交易时间): 每项交易的平均持有期(以小时计)。
- LPT (最大盈利交易):产生最大盈利的交易(以点子计)。
- APT (平均盈利交易):通过计算总盈利(以点子计)除以盈利交易数目计算得出。
- LLT (最大亏损交易):产生最大亏损的交易(以点子计)。.
- ALT (平均亏损交易): 通过计算总亏损(以点子计)除以亏损交易数目计算得出。

- 起始日期:策略开始买卖特定货币对的日期。
- 新增策略:点击「加号」以将策略新增至 您的组合。

新增策略时,您应该设定数量(k),以决定此 策略由现在开始所建立的持仓手数。

您亦可以对策略设定暂停水平,以使它在亏损(仅根据您的已平仓持仓)达致您的可接受水平时自动取消。

| Add Strategy                     | ۲     |
|----------------------------------|-------|
| Strategy name Tiverlustek EURUSD |       |
|                                  |       |
| Amount 10                        | 🔶 (k) |
| Pause Strategy 🥐 500             | (\$)  |
| Cancel                           | Add   |

### 其他功能

- **圖 输出至 Excel:** 将数据输出至 Excel 作进一步分析。
- И 显示模式: 让您将显示模式更改为只显示列表,或只显示图表,或两者都显示。

### 备注及贴士

- ✔ 您可以先使用「观察名单」追踪策略的表现,然后才真正将它们新增至您的组合之内。
- ✔ 试用不同的策略组合,以了解它们如何作为一个组合一并操作。
- ✓ 点击策略名称将会打开策略
   卡,您可查看其交易纪录详
   情。

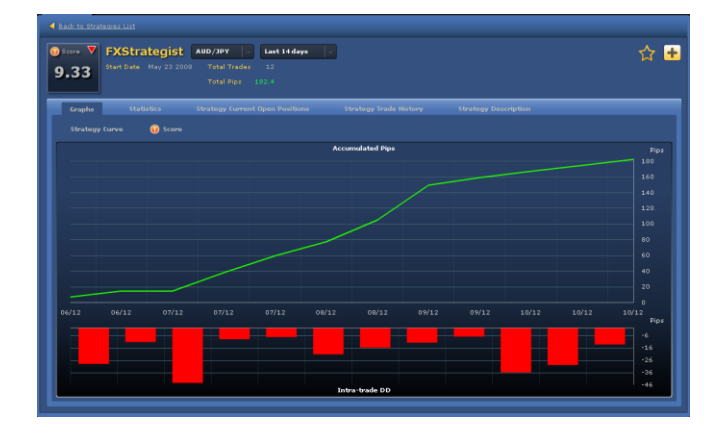

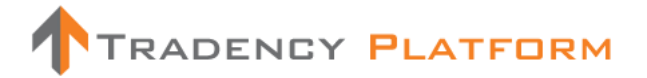

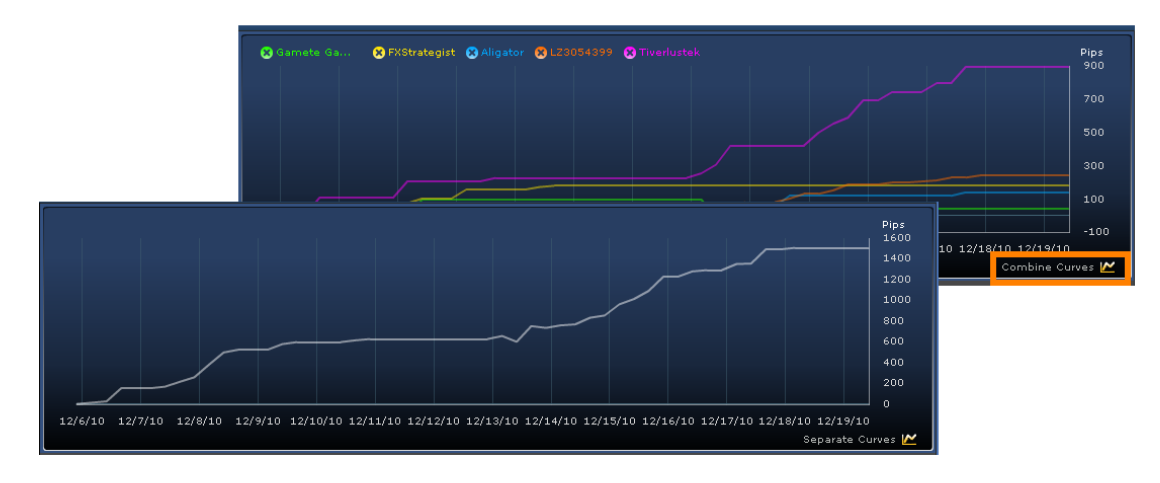

✔ 您可以在「图表」区查看一个多达5个策略的组合。

✔ 您可以点击列表或图表上的「加号」直接将策略新增至您的「组合」。

| STRATEGIES POSITI          | IONS | -          |                        | _                 | _         | _            | _       | _      |                                               |                                                  |
|----------------------------|------|------------|------------------------|-------------------|-----------|--------------|---------|--------|-----------------------------------------------|--------------------------------------------------|
| Smart Filter               |      |            | w Watch List           |                   |           |              |         |        | H                                             | 🗠 🛈                                              |
| Time Frame<br>Last 30 days | 8    |            | lustek 🕄 Meta Diffusio | 🕄 Meta Diffusio 😵 |           |              |         |        | leta Diffusik<br>ADJPY<br>755.4<br>ec 16 2010 | Pips<br>10 00<br>41 00<br>31 00<br>21 00<br>1000 |
|                            |      |            |                        |                   |           |              |         |        |                                               | 0                                                |
|                            | 11   | /19/1      | 0 11/2                 | 6/10              | 12/3/10   | 12           | /10/10  | 12/17/ | '10<br>Combine                                | 1000<br>Curves 🗠                                 |
|                            | M    | *          | Strategy               | Symbol            | T-Score 🔻 | Total Trades | Max DD  | Pips   | MP                                            | Add 🏢                                            |
|                            |      | $\bigstar$ |                        | 🚏 AUD/USD 블       |           |              |         |        |                                               | +                                                |
|                            |      | *          | Meta Diffusion III     | 🛃 CAD/JPY 🧕       |           |              |         | 249.0  |                                               | +                                                |
|                            |      | *          |                        | 블 USD/JPY 🔎       |           |              |         |        |                                               | +                                                |
|                            |      | *          | Aligator               | 🛃 CAD/JPY 🧕       |           |              |         | 693.0  |                                               | +                                                |
|                            |      | $\bigstar$ |                        | 블 USD/JPY 🔎       |           |              |         |        |                                               | +                                                |
|                            |      | $\bigstar$ |                        | 💟 EUR/USD 🚞       |           |              |         |        |                                               | <b>÷</b>                                         |
|                            |      | *          |                        | 🖸 EUR/CHF 🔽       |           |              |         |        |                                               | •                                                |
|                            |      | *          | A1776                  | 🔛 AUD/CHF 🔽       | 8.35      | 45           | -130.20 | 268.7  |                                               | +                                                |
|                            |      | *          |                        | 💥 двр/јру 🆲       |           |              |         |        |                                               | +                                                |
|                            |      | *          |                        | 🔛 AUD/CHF 💟       |           |              | -257.80 | -103.9 |                                               | +                                                |
|                            |      | *          |                        | 🚾 NZD/USD 🚞       |           |              |         |        |                                               | +                                                |
|                            |      | *          | InsiderBreakout        | EUR/JPY 🖲         | 7.33      |              | -391.60 | -391.6 |                                               | +                                                |
| Find                       | Resu | ilts 1-    | 12 of 26               |                   |           |              |         | 1      | 2 3                                           | Next Last                                        |

✔ 您的账户不会受到「观察名单」的策略所建立的持仓影响。

4 组合

|                                      | Υ<br>Y                                                                                     |                                 | Balance (\$) #            | 88,219.35 P/L (\$)                       | -563.55 Equity        | 87,655.80              | Usd Mr :              | 590.00 Usbl               | Mr 87,06                  | 5.80                                        |                          |                    | Open Live | e Account | Praceia   |
|--------------------------------------|--------------------------------------------------------------------------------------------|---------------------------------|---------------------------|------------------------------------------|-----------------------|------------------------|-----------------------|---------------------------|---------------------------|---------------------------------------------|--------------------------|--------------------|-----------|-----------|-----------|
| EUR/USD<br>Sell<br>1.31.833 1.31.870 | ■ USD/JPY ■<br>Sell Buy<br>a3.84 <sup>8</sup> a3.88 <sup>3</sup> 1.55 16 <sup>5</sup> 1.55 | > ■ USD.<br>Buy<br>21• 0.96 987 | /CHF 3<br>Buy<br>0.97 037 | EUR/CHF<br>Sell Buy<br>1.27 885 1.27 937 | Sell<br>0.98 798 0.98 | Buy<br>84 <sup>3</sup> | USD/C<br>Sell<br>1262 | AD 📴<br>Buy<br>01 310 0.3 | NZD/U<br>Sell<br>3 709 0. | sd 📕 🔽 EUR/GB<br>Buy<br>73 757 0.84 939 0.8 | P #K<br>Buy<br>4 98 1    |                    |           |           |           |
| STRATEGIES POSITI                    | ons                                                                                        |                                 | _                         |                                          |                       | _                      | _                     |                           | PORTE                     | OLIO RATES ACC                              | DUNT ACTIVITIES          |                    |           |           |           |
| Smart Filter                         | Custom Filter Watch List                                                                   |                                 |                           |                                          |                       |                        | 8                     | 🛯 🖗                       |                           |                                             |                          |                    |           | н         | 6 🛈       |
| Time Frame<br>Last 30 days           | S Tiverlustek S Meta Diffusio                                                              | 🛿 Meta Diffusio 😵               |                           |                                          |                       |                        |                       | Pips<br>5000<br>4000      | Accour<br>50005           | tt<br>4940                                  | Balance (‡)<br>88,219.35 | Exposure<br>1:0.73 |           | Expos     | ure Meter |
|                                      |                                                                                            |                                 |                           |                                          |                       |                        |                       |                           | Active                    | Strategy                                    | Symbol                   | T-Score            | Pa +      | Am        |           |
|                                      |                                                                                            |                                 |                           |                                          |                       |                        |                       |                           |                           |                                             | EUR/CHF 🚺                |                    |           |           | 1 🖌       |
|                                      |                                                                                            |                                 |                           |                                          |                       |                        |                       |                           |                           | AEQUILIBRIUM-FX                             | EUR/AUD                  | 8.43               |           |           | / ×       |
|                                      |                                                                                            |                                 |                           |                                          |                       |                        |                       | •                         |                           |                                             | 😫 AUD/USD 📑              |                    |           |           | / ×       |
|                                      |                                                                                            |                                 |                           |                                          |                       |                        |                       | -1000                     |                           | LZ3054399                                   | USD/JPY 🍳                | 8.88               |           | 10        | /° ×      |
|                                      | 11/19/10 11/2                                                                              |                                 |                           |                                          |                       |                        |                       | Current IN                |                           |                                             |                          |                    |           |           |           |
|                                      | 😹 🛨 Strategy                                                                               | Symbol                          | T-Score •                 | Total Trades                             | Max DD                | Pips                   | MP                    | Add III                   | _                         |                                             |                          |                    |           |           |           |
|                                      | 📓 📩 Gamete Game Maker                                                                      | 🔛 AUD/USD 블                     |                           |                                          | -512.90               | -464.0                 |                       | +                         |                           |                                             |                          |                    |           |           |           |
|                                      | 🖉 📩 Meta Diffusion III                                                                     | 🛃 GAD/JPY 🧕                     | 9.43                      | 10                                       | -15.70                | 249.0                  |                       | +                         |                           |                                             |                          |                    |           |           |           |
|                                      | 🔤 📩 Meta Diffusion III                                                                     | 📑 yqt/jpy 🧕                     |                           |                                          |                       |                        |                       | +                         |                           |                                             |                          |                    |           |           |           |
|                                      | 📓 📩 Aligator                                                                               | 🛃 CAD/JPY 🔳                     |                           | 50                                       | -29.90                | 693.0                  |                       | +                         |                           |                                             |                          |                    |           |           |           |
|                                      | 🖉 📩 Osmosis Solver                                                                         | 📕 USD/JPY 🖲                     |                           |                                          |                       |                        |                       | +                         |                           |                                             |                          |                    |           |           |           |
|                                      | 🔲 📩 Tiverlustek                                                                            | 🖸 EUR/USD 🛄                     |                           |                                          | -603.00               | 1,432.8                |                       | +                         |                           |                                             |                          |                    |           |           |           |
|                                      | 🔲 📩 Mini_Sells                                                                             | 🔯 EUR/CHF 💟                     |                           |                                          |                       |                        |                       |                           |                           |                                             |                          |                    |           |           |           |
|                                      | 🔲 📩 A1776                                                                                  | 🕎 AUD/CHF 🔀                     |                           |                                          | -130.20               | 268.7                  |                       | +                         |                           |                                             |                          |                    |           |           |           |
|                                      | 🔲 👷 Intervention                                                                           | 💥 gbp/jpy 🖲                     |                           |                                          |                       |                        |                       | +                         |                           |                                             |                          |                    |           |           |           |
|                                      | 🔲 📩 ForexCN                                                                                | 🔛 AUD/CHF 🌄                     | 7.85                      | 31                                       | -257.80               | -103.9                 |                       | +                         |                           |                                             |                          |                    |           |           |           |
|                                      | 🔲 👷 YAY                                                                                    |                                 |                           |                                          |                       |                        |                       | +                         |                           |                                             |                          |                    |           |           |           |
|                                      | 🔲 📩 InsiderBreakout                                                                        | 💟 EUR/JPY 🧕                     |                           |                                          | -391.60               | -391.6                 |                       | +                         |                           |                                             |                          |                    |           |           |           |
| Reset Find                           |                                                                                            |                                 |                           |                                          |                       |                        |                       |                           |                           |                                             |                          |                    |           |           |           |
|                                      | Results 1-12 of 26                                                                         |                                 |                           |                                          |                       | 1                      | 2 3                   | Next Last                 | Total                     | 4                                           |                          |                    | 1000      | 40        |           |
| <ul> <li>DISCLAIMER</li> </ul>       |                                                                                            |                                 |                           | Market Closed 🔗                          |                       |                        | ion 🚽 O               |                           |                           |                                             |                          |                    |           | TRADENC   | PLATFORM  |

您的交易组合包括您选择在账户内买卖的所有策略。策略提供者将会根据其规则及对市场的认 知而建立及平掉持仓。当新增策略至您的组合时,它所发出的每项交易将会在您的账户内建立。 新增策略时,您应该设定数量(k),以决定此策略由现在开始所建立的持仓手数。您亦可以对策 略设定暂停水平,以使它在亏损(仅根据您的已平仓持仓)达致您的可接受水平时自动取消。此 外,您可以点选/取消策略名称旁边的方格以控制策略的启动。

新增策略后,您可以点击 🚩 更改图标以编辑交易单位及暂停水平。

| Add Strategy              | 8            |
|---------------------------|--------------|
| Strategy name Tiverlustek | EURUSD       |
|                           |              |
|                           | 10 🔶 (k)     |
| Pause Strategy 🧿          | 500 (\$)     |
|                           | Cancel 🕂 Add |

新增策略时,您应该设定数量(k),以决定此策略 由现在开始所建立的持仓手数。您亦可以对策略 设定暂停水平,以使它在亏损(仅根据您的已平 仓持仓)达致您的可接受水平时自动取消。

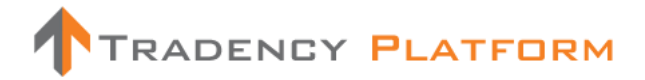

词汇及释义

风险:显示若所有策略同时建立所有最大持仓时您的组合杠杆有多大。您的「组合风险」
 以下述公式计算:

[总和(数额(k)\*最大持仓)]/(账户结余)。

 风险计:以视觉方式呈列您的组合风险(风险评估)。指针越接近红色区域,您的组合的风险 则越高。

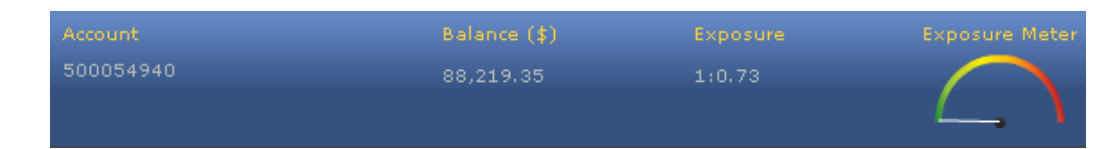

「启用」方格:点击此方格以取消或启动策略,而无须将它自您的组合中移除。当策略尚未启用时,它不会建立新持仓。开仓部位将会维持为尚未平仓,直至被人手或策略平仓为止。

| Active | Strategy           | Symbol      | T-Score | Pa + | Am |   |   |
|--------|--------------------|-------------|---------|------|----|---|---|
|        | Mini_Sell <i>s</i> | 🔯 EUR/CHF 🚺 |         | 500  | 10 | ۶ | × |
|        | AEQUILIBRIUM-FX    | 🔯 EUR/AUD 🔡 | 8.43    |      | 10 | ۶ | × |
|        | HidalgoFX          | 📅 AUD/USD 블 | 8.33    | 500  | 10 | ۶ | × |
|        | LZ3054399          | 📑 USD/JPY 🆲 | 8.88    |      | 10 | ۶ | × |

- 策略名称:策略的统称。
- 符号:已买卖货币对。
- T-score 评分系统: Tradency 独有的评分方法,以 1 至 10 的评级运作,显示策略与目前市况(动力)的相关性,及计入策略的风险与回报。当策略尚未达致 50 项交易一即 Tradency 尚未有足够资料为它进行评级时,策略的 T-score 将会显示为「不适用」。
- 暂停: 您设定自动取消策略的水平。
- 数量(k): 倍数为 1,000 个货币单位的交易单位(例如 100k = 100,000 个货币单位 = 1 手; 10k = 10,000 个货币单位 = 1 迷你手)。
- И 「更改」图标:让您更改策略的资金管理设定及暂停水平。注意您的组合「风险」。
- 📓 「移除」图标:让您自组合移除策略。

### 其他功能

- ڬ 输出至 Excel: 将数据输出至 Excel 作进一步分析。
- 图表显示:将显示模式由列表更改为圆形图。圆形图显示模式有两种:「组合策略交易量分布」及「组合符号分布」。

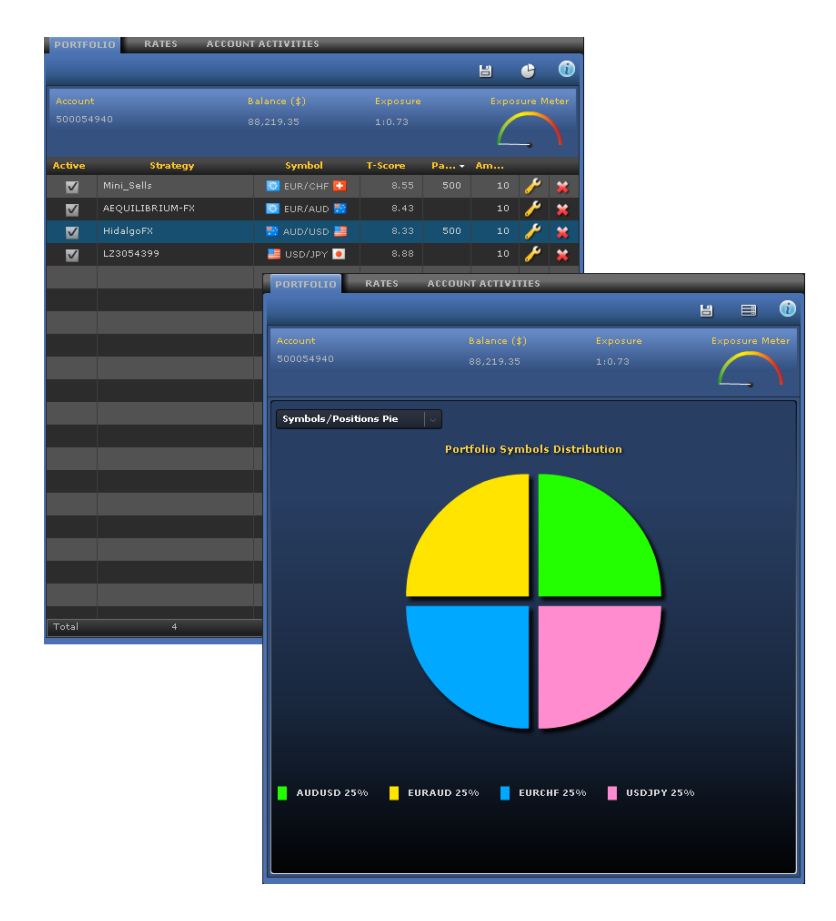

### 备注及贴士

- ✓ 您可以根据交易参数决定您组合的风险。为了降低您的组合风险,您可以降低数量(k)、
   减少策略数量或向账户存入资金。
- ✓ 请注意「风险计」。此风险评估以 0-100 的级别运作,大过 80(红色区域)的读数视为过量。
- ✔ 切勿将您的「组合风险」与您的经纪商愿意提供的最大杠杆额混淆。
- ✓ 将策略新增至组合后,新交易将会自动在您的账户内建立。新增策略至组合后,策略 可能需要一段时间才会建立交易。

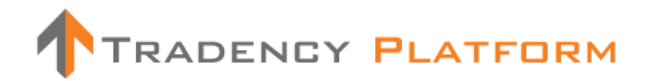

5 价格

|                                      | Y                               |                                           | Balance (\$) 8 | 8,219.35 P/L (\$)                    | -563.55 Equity                   | 87,655.80     | Usd Mr 5                  | 90.00 Usbl 1                 | Mr 87,065.80                             |                                  | Open Live Account 🔍      | oractice |
|--------------------------------------|---------------------------------|-------------------------------------------|----------------|--------------------------------------|----------------------------------|---------------|---------------------------|------------------------------|------------------------------------------|----------------------------------|--------------------------|----------|
| EUR/USD<br>Sell<br>1.31 833 1.31 870 | Buy Sell Buy Sell 1.55 165 1.55 | D I USD,<br>Buy<br>s 216 Sell<br>c.95 987 | CHF 🖸          | EUR/CHF<br>Sell<br>1.27 885 1.27 937 | мир/usd<br>Sell<br>6.98 798 6.98 | ₩<br>843 1.01 | usd/c/<br>iell<br>26² i.e | 1D 📔 🚟<br>Buy<br>11 31 0 0.7 | NZD/USD<br>Sell<br>3 709 0.73 757 0.84 5 | EUR/GBP ##<br>39<br>0.84 981     | Ŀ                        |          |
| STRATEGIES POSIT                     | lons                            |                                           |                |                                      |                                  |               |                           |                              | PORTFOLIO RATES                          | ACCOUNT ACTIVITIES               |                          |          |
| Smart Filter                         | Custom Filter Watch List        |                                           |                |                                      |                                  |               | 8                         | 🛯 🔞                          | Forex                                    |                                  |                          | 0        |
| Time Frame                           | O Tuolustak O Mata Diffusia     |                                           |                |                                      |                                  |               |                           | Ding                         | Symbol                                   | Bid                              | Ask                      |          |
| Last 30 days 🗸                       |                                 |                                           |                |                                      |                                  |               |                           | - 5000                       | 🖸 EUR/USD 📑                              |                                  |                          | Ē        |
|                                      |                                 |                                           |                |                                      |                                  |               |                           | 4000                         | 📑 USD/JPY 🔍                              | <u>Sell</u> 83. 848              | 83. 883 Buy              |          |
|                                      |                                 |                                           |                |                                      |                                  |               |                           | 3000                         | 💥 GBP/USD 🚞                              |                                  |                          |          |
|                                      |                                 |                                           |                |                                      |                                  |               |                           | 2000                         | 📑 USD/CHF 🔽                              | <sub>Sell</sub> 0.95 987         |                          |          |
|                                      |                                 |                                           |                |                                      |                                  |               |                           | 1000                         | 🖸 EUR/CHF 💟                              |                                  |                          |          |
|                                      |                                 |                                           |                |                                      |                                  |               |                           |                              | 🔯 AUD/USD 🔜                              | <u>Sell</u> 0.98 798             | 0.98 843 <u>Buv</u>      |          |
|                                      |                                 |                                           |                |                                      |                                  |               |                           | -1000                        | 📑 USD/CAD 🙌                              |                                  | 1.01 31° Buy             |          |
|                                      | 11/19/10 11/2                   | 6/10                                      |                |                                      | 10/10                            |               |                           | - 1000                       | 🔛 NZD/USD 🔜                              | <u>Sell</u> 0.73 709             |                          |          |
|                                      |                                 |                                           |                |                                      |                                  |               | Combine                   | Curves 🗠                     | 🖸 EUR/GBP 💥                              |                                  |                          |          |
|                                      | 😹 🛨 Strategy                    | Symbol                                    | T-Score *      | Total Trades                         | Max DD                           | Pips          | MP                        | Add 🎬                        | 💟 EUR/JPY 🧕                              | <u>sell</u> 110. 563             | 110. 60 <sup>5</sup> Buy | - E .    |
|                                      | Gamete Game Maker               | 🔛 AUD/USD 📕                               |                |                                      |                                  |               |                           | +                            | 💥 двр/јру 🦲                              | <u>Sell</u> 130, 11 <sup>5</sup> |                          |          |
|                                      | Meta Diffusion III              | CAD7JPY •                                 | 9.43           | 10                                   | -15.70                           | 249.0         | 1                         | *                            | CHF/JPY 🧕                                |                                  | 86. 483 <u>Buv</u>       |          |
|                                      | Meta Diffusion III              | USD/JPY 🎴                                 |                |                                      |                                  |               |                           | +                            | 💥 GBP/CHF 🔽                              |                                  |                          |          |
|                                      | Aligator                        | CAD7JPY •                                 | 8.93           | 50                                   | -29.90                           | 693.0         | 2                         | *                            | 🖸 EUR/AUD 🔛                              | <u>Sell</u> 1.33 39°             |                          |          |
|                                      | 🖉 🔶 Osmosis Solver              | USD/JPY 🔍                                 |                |                                      | -300.30                          |               |                           | +                            | 🖸 EUR/CAD 🛃                              | <u>80   1.33</u> 504             | 1.33 571 Buy             |          |
|                                      | Tiverlustek                     | EUR/USD                                   | 8.68           | 56                                   | +603.00                          | 1,432.8       | 2                         | +                            | 🔛 AUD/CAD 🛃                              | Sell 1.00 079                    | 1.00 12 <sup>5</sup> Buy |          |
|                                      | Mini_Sells                      | EUR/CHF                                   |                |                                      |                                  |               |                           | •                            | 🔁 AUD/JPY 🧕                              | <u>Sell</u> 82, 86°              |                          |          |
|                                      | A1776                           | AUD/CHF 💟                                 | 8.35           | 45                                   | +130.20                          | 268.7         | 1                         | +                            | 🛃 CAD/JPY 🧕                              | <u>Sell</u> 82. 770              | 82. 83° <u>Buy</u>       |          |
|                                      | Intervention                    | 🗰 авр/јру 🧧                               |                |                                      |                                  |               |                           | +                            | NZD/JPY 🖲                                |                                  |                          |          |
|                                      | ForexCN                         | AUD/CHF                                   | 7.85           | 31                                   | -257.80                          | -103.9        |                           | +                            | 💥 GBP/AUD 题                              | Sell 1.56 998                    | 1.57 083 Buy             |          |
|                                      |                                 | NZD/USD                                   |                |                                      | -300.10                          | 121.4         |                           | +                            | 🔛 AUD/NZD 🌇                              |                                  | 1.34 068 Buy             |          |
| Reset Find                           | 📘 🚖 InsiderBreakout             | EUR/JPY 💌                                 | 7.33           |                                      | -391.60                          | -391.6        |                           | +                            | 🔛 AUD/CHF 🔽                              | Sell 0.95 839                    | 0.95 90° Buy             |          |
|                                      | Results 1:12 of 26              |                                           |                |                                      |                                  |               |                           | Navt Lart                    | 🖸 EUR/NZD 🌇                              |                                  |                          |          |
|                                      | Incluid & LE OF LO              |                                           |                |                                      |                                  |               |                           | Last                         |                                          | 254                              | 016                      |          |
|                                      |                                 |                                           |                | larket Closed 🤗                      |                                  |               |                           |                              |                                          |                                  | TRADENCY PLATE           | DRM      |

查看平台所有交易符号的「买入价」及「卖出价」,然后直接以人手按选择的价格建立长仓或 短仓。

您亦可以点击上方价格显示表中的价格以人手式建立持仓。

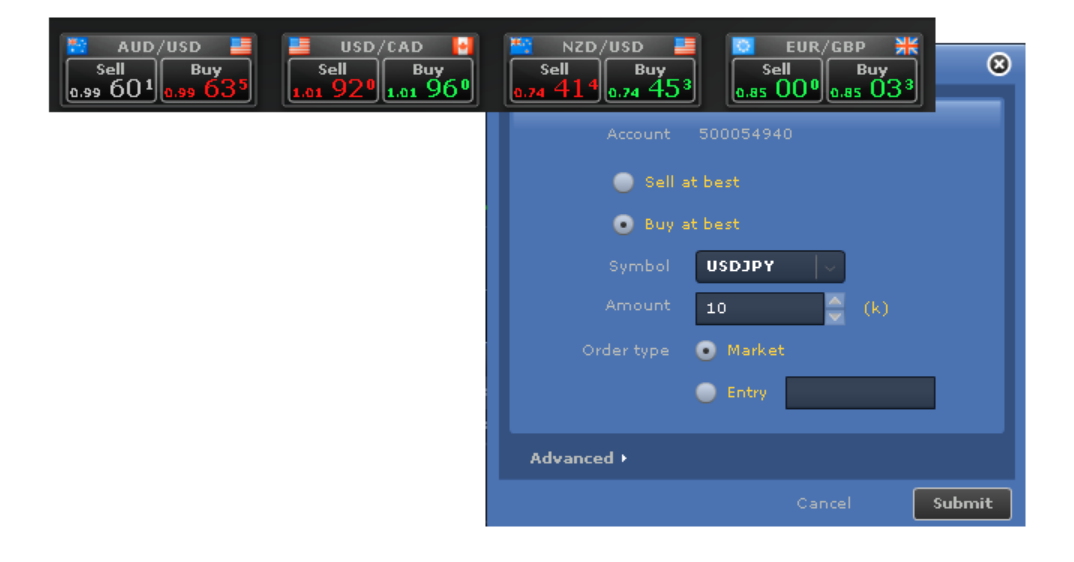

### 词汇及释义

- 账户: 若您有超过一个账户,选择您希望建立交易的账户。
- 买/卖:买入或卖出单子。
- 符号:已买卖货币对。
- 数量(k): 倍数为 1,000 个货币单位的交易单位(例如 100k = 100,000 个货币单位 = 1 手; 10k = 10,000 个货币单位 = 1 迷你手)。
- 「市价单」类别: 以现行最佳可得价格买入或卖出的单子。
- 「挂单」类别:以交易者所选择的特定价格买入或卖出的单子。当市价达致该价格时,单 子便会执行。您必须以价格格式(即英镑日圆 - 140.34)输入「挂单价格」。

### 进阶

- 止损:交易将会自动平仓以免产生进一步亏损的价格水平。
- 限价: 交易将会自动平仓以锁住盈利的价格水平。

### 备注及贴士

 ✓ 您可以点击「价格设定」图标以选择在价格显示 表上显示甚么价格(屏幕上方)。显示的价格数目 将会视乎您的屏幕解像度而定。

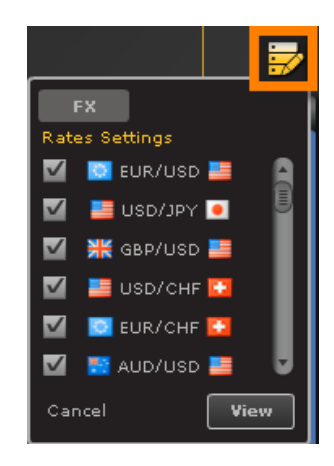

 ✓ 建立持仓时可以设定止损及限价。此外,您可以点击「更改」图标更改任何「单子」 或「开仓部位」的止损及限价。于更改策略持仓的止损或限价时,较保守的更改将会 获得接纳(就止损而言,这将会是较低点子的得尔塔;就限价而言,这将会是较高点子 的得尔塔)。

### 6 账户活动

|                                          | EY                                     |                                       | Balance (\$) =            | 88,219.35 P/L (\$)                            | -563.55 Equity     | 87,655.80 | Usd Mr :            | 590.00 Usbl                | Mr 87,065.80                                          |                            | Open Live Account<br>🙊 💥 😃           | Placing   |
|------------------------------------------|----------------------------------------|---------------------------------------|---------------------------|-----------------------------------------------|--------------------|-----------|---------------------|----------------------------|-------------------------------------------------------|----------------------------|--------------------------------------|-----------|
| EUR/USD<br>Sell Buy<br>1.31 833 1.31 870 | USD/JPY<br>Sell Buy<br>as. 848 as. 883 | D<br>Buy<br>s 216<br>Sell<br>0.95 987 | /CHF 2<br>Buy<br>0.97 037 | Sell EUR/CHF<br>Sell Buy<br>1.27 885 1.27 937 | Sell 6.98 798 0.98 | uğ 43     | usd/c<br>ell<br>26² | AD 🚺<br>Buy<br>.01 310 0.7 | NZD/USD 📕 🔍 EU<br>Sell Buy<br>13 709 0.73 757 0.84 93 | IR/GBP #<br>19 0.84 981    |                                      |           |
| STRATEGIES POSIT                         | TONS                                   |                                       | _                         |                                               |                    | _         | _                   |                            | PORTFOLIO RATES                                       | ACCOUNT ACTIVITIES         |                                      |           |
| Smart Filter                             | Custom Filter Watch List               |                                       |                           |                                               |                    |           | ы                   | w 🕥                        |                                                       | _                          |                                      | 6         |
|                                          |                                        |                                       |                           |                                               |                    |           |                     |                            |                                                       |                            |                                      |           |
| Time Frame                               | 🙁 Tiverlustek 🙁 Meta Diffusio          |                                       |                           |                                               |                    |           |                     | Pips<br>5000               | Account                                               |                            |                                      |           |
| Last 30 days                             |                                        |                                       |                           |                                               |                    |           |                     |                            | 500054940                                             | All                        | ✓ All                                |           |
|                                          |                                        |                                       |                           |                                               |                    |           |                     |                            | From                                                  |                            |                                      |           |
|                                          |                                        |                                       |                           |                                               |                    |           |                     |                            | Dec 18 2010                                           | Dec 19 2010                | View                                 |           |
|                                          |                                        |                                       |                           |                                               |                    |           |                     |                            |                                                       |                            |                                      |           |
|                                          |                                        |                                       |                           |                                               |                    |           |                     |                            | Date and Time                                         | <ul> <li>Action</li> </ul> | Details                              |           |
|                                          |                                        |                                       |                           |                                               |                    |           |                     | •                          | Dec 19 2010 04:43:58 PM                               |                            | HidalgoFX, AUDUSD, Set Pause 51      | 00 (\$) - |
|                                          |                                        |                                       |                           |                                               |                    |           |                     | -1000                      |                                                       |                            | Ok<br>Mini Sally EURCHE Sat Dauya 50 | 10 (4) -  |
|                                          | 11/19/10 11/2                          |                                       |                           |                                               |                    |           | 10                  |                            | Dec 19 2010 04:43:48 PM                               | Modify Portfolio           |                                      | ~ (1)     |
|                                          |                                        |                                       |                           |                                               |                    |           | Combine             | Curves 🗠                   | Dec 19 2010 03:05:17 PM                               |                            |                                      |           |
|                                          | 🖄 🚖 Strategy                           | Symbol                                | T-Score •                 | Total Trades                                  | Max DD             | Pips      | MP                  | Add iii                    | Dec 19 2010 10:23:33 AM                               | Modify Portfolio           | HidalgoFX, AUDUSD - Add- Ok          |           |
|                                          | 🕍 📩 Gamete Game Maker                  | 🔛 AUD/USD 🔜                           |                           |                                               |                    |           |                     | +                          | Dec 19 2010 10:23:29 AM                               | Modify Portfolio           | AEQUILIBRIUM-FX, EURAUD - Add        | 1- 0k     |
|                                          | 📧 🚖 Meta Diffusion III                 | H CAD/JPY                             | 9.43                      | 10                                            | -15.70             | 249.0     |                     | +                          | Dec 19 2010 10123125 AM                               | Modify Portfolio           | MINI_Sells, EDROHF - Add- OK         |           |
|                                          | 📧 📩 Meta Diffusion III                 | 블 USD/JPY 🧕                           |                           |                                               |                    |           |                     | +                          | Dec 19 2010 10:23:19 AM                               |                            | ID 212 179 131 58                    |           |
|                                          | 🛃 🚖 Aligator                           | 🛃 CAD/JPY 🧕                           |                           |                                               |                    |           |                     | +                          | Dec 19 2010 10:16:27 AM                               | Modify Portfolio           | SharpPoint, USDCHE - Remove- C       | ok        |
|                                          | 🛃 🐈 Osmosis Solver                     | 📑 USD/JPY 🧕                           |                           |                                               |                    |           |                     | +                          | Dec 19 2010 10:16:24 AM                               | Modify Portfolio           | OneFx, USDCHF - Remove- Ok           |           |
|                                          | Tiverlustek                            | 🖸 EUR/USD 🛄                           | 8.68                      | 56                                            | -603.00            | 1,432.8   |                     | +                          | Dec 19 2010 10:16:19 AM                               |                            |                                      | e- Ok     |
|                                          | Mini_Sells                             | EUR/CHF                               |                           |                                               |                    |           |                     |                            | Dec 19 2010 10:16:15 AM                               | Modify Portfolio           | HidalgoFX, GBPUSD - Remove- O        | k 🛛       |
|                                          | A1776                                  | AUD/CHE                               | 8.35                      | 45                                            | -130.20            | 268.7     |                     | -                          | Dec 19 2010 10:16:12 AM                               |                            |                                      | emove-    |
|                                          |                                        |                                       |                           |                                               |                    |           |                     |                            | Dec 19 2010 10:16:09 AM                               | Madifu Portfolia           | Ok<br>tianuivitong GBRUSD - Remover  | Ok.       |
|                                          | Example 1                              |                                       | 2.05                      |                                               | -257.00            | -102.0    |                     |                            | Dec 19 2010 10:16:05 AM                               | Modify Portfolio           | Tactico, GBPJPY - Remove- Ok         |           |
|                                          |                                        | NOD/CHF                               | 7.85                      | 31                                            | -257.80            | -103.9    | 1                   |                            | Dec 19 2010 10:16:02 AM                               | Modify Portfolio           | *FXpert, EURCHF - Remove- Ok         |           |
|                                          |                                        | N2D/USD                               |                           |                                               |                    |           |                     | +                          | Dec 19 2010 10:15:59 AM                               | Modify Portfolio           |                                      | D -       |
| Beset Find                               | 🔰 📜 İnsiderBreakout                    | EUR/JPY 🧕                             | 7.33                      |                                               | -391.60            | -391.6    |                     | ÷                          | Dec 10 2010 10/18/07 4M                               | 1                          | Remove- Ok                           |           |
|                                          | Describe 1.10 of 24                    |                                       |                           |                                               |                    |           |                     | No                         | Dec 19 2010 10:01:02 AM                               | Login                      | IP 212.179.131.58                    |           |
|                                          | Results 1912 01/26                     |                                       |                           |                                               |                    | 1         | 2 3                 | next Last                  | 000 X7 2020 X0102 X01                                 | Logal.                     | I EXERCITE ON TO                     |           |
| A DISCLAIMER                             |                                        |                                       |                           | Market Closed 🍘                               |                    |           |                     |                            |                                                       |                            | TRADENCY P                           | LATFORM   |

「账户活动」是在您的账户内发生的所有活动的总结,例如登入平台、建立或平掉持仓,以及 对组合作出的任何修订。您可以根据行动类别、策略及/或时间范围过滤此数据。

### 词汇及释义

- 行动: 「账户活动」所包括的行动类别。
- 登入/登出:列出您每次登入及登出平台的详情。
- 更改组合:列出新增策略至组合及自组合移除策略,或您对策略「资金管理」作出的更改。
- 开仓部位/单子:列出账户内所建立的每个持仓及单子(经策略或人手建立)。
- 已平仓持仓/单子:列出账户内已平仓持仓及单子(经策略或人手平仓)。
- 更改持仓/单子:列出对账户内建立的每个持仓或单子所作出的止损及限价更改。

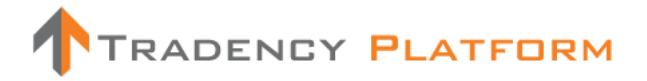

# 备注及贴士

- ✔ 使用这些详情分析账户内的活动。
- ✓ 您亦可以登记「通知」服务 (右上角的 <sup>⋈</sup>」「设定」选单),然后就账户内建立及平掉 的每项持仓收到电邮通知。

| SETTINGS              |                       |               | 8   |
|-----------------------|-----------------------|---------------|-----|
| Personal Info         | Change Password       | Notifications |     |
| Notifications will be | sent to this email ad | dress:        |     |
|                       |                       |               |     |
| 📃 I would lik         |                       |               |     |
|                       |                       |               |     |
|                       |                       |               |     |
|                       |                       |               |     |
| 🔵 Plain Text          |                       |               |     |
| ● HTML- I u           |                       |               |     |
|                       |                       |               | Set |
|                       |                       |               |     |

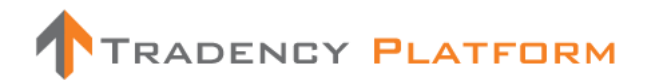

7 持仓一开仓部位

| 1                | RADEN                       | YY                                                               |                              |      | Balance                           | (\$) 87,507.84                  | P/L (\$) 12.04            | 1 Equity 87                       | 7,519.88 Us     | d Mr 390.0                      | 00 Usbl M | r 87,129.                   | 88                                                     |                |           | Open Live | Account  | Practice   |
|------------------|-----------------------------|------------------------------------------------------------------|------------------------------|------|-----------------------------------|---------------------------------|---------------------------|-----------------------------------|-----------------|---------------------------------|-----------|-----------------------------|--------------------------------------------------------|----------------|-----------|-----------|----------|------------|
| Sell<br>Lar 53   | IR/USD 📑<br>Buy<br>1.11 570 | USD/JPY •<br>Sell Buy<br>so. 66 <sup>3</sup> so. 69 <sup>6</sup> | Sell Buy<br>1.55 000 1.55 03 |      | USD/CHF<br>Sell<br>S 949 0.95 984 | EUR/CHI<br>Sell<br>1.25 227 1.2 | F 🖸 📴<br>Buy<br>6 260 0.9 | AUD/USD<br>Sell Bug<br>558 0.99 5 | y<br>94 1.01    | USD/CAD<br>all Bu<br>794 1.01 8 | 337 0.7   | NZD/U:<br>Sell<br>4 455 6.: | 5D<br>Buy<br>54 495<br>5ell Bi<br>5.84 841<br>6.84 841 | ₩<br>874       |           |           |          |            |
| STRATE           | GIES POSITI                 | Orders Clos                                                      | ed Positions (9)             |      |                                   |                                 |                           |                                   |                 | 8                               | ≅ 0       | PORTF                       | DLTO RATES ACCOU                                       | INT ACTIVITIES |           |           | 8        | • 10       |
| Accoun<br>500054 |                             |                                                                  |                              |      |                                   |                                 |                           | gin<br>ilable                     | 99.16           |                                 | Call      | Accoun<br>50005-            |                                                        |                |           |           | Exposu   | re Meter   |
| Symbo            | ls/Pips Bar                 |                                                                  |                              |      |                                   |                                 |                           |                                   |                 |                                 | Pips      | Active                      | Strategy                                               | Symbol         | T-Score - | Pa        |          |            |
|                  |                             |                                                                  |                              |      |                                   |                                 |                           |                                   |                 |                                 | 40        |                             | Gamete Game Maker NH                                   | 💱 AUD/USD 🧮    | 9.53      |           | 10       | / ¥        |
|                  |                             |                                                                  |                              |      |                                   |                                 |                           |                                   |                 |                                 | 30        |                             | FXStrategist                                           | 🔁 AUD/JPY 💌    | 9.33      |           | 10       | / ¥        |
|                  |                             |                                                                  |                              |      |                                   |                                 |                           |                                   |                 |                                 | 20        |                             |                                                        | usd/Jpy 🖲      |           |           | 10       | <u>/</u> ¥ |
|                  |                             |                                                                  |                              |      |                                   |                                 |                           |                                   |                 |                                 | 10        |                             | Aligator                                               | CAD/JPY 🧕      | 8.88      |           | 10       | / ¥        |
|                  |                             |                                                                  |                              |      |                                   |                                 |                           |                                   |                 | _                               | 0         |                             |                                                        | 💀 AUD/USD 📑    |           |           | 10       | / ¥        |
|                  |                             |                                                                  |                              |      |                                   |                                 |                           |                                   |                 |                                 | -10       |                             | LZ3054399                                              | aud/chf 🚺      | 8.75      |           | 10       | <u>/</u> ¥ |
|                  |                             |                                                                  |                              |      |                                   |                                 |                           |                                   |                 |                                 |           |                             |                                                        | EUR/USD        |           |           | 10       | <i>ب</i> ع |
|                  | Ticket                      | Strategy                                                         | Symbol                       | B/S  | Amount (k)                        | Open Price                      | Pips                      |                                   | Stop            | limit                           | _         |                             | Mini_Sells                                             | EUR/CHF        | 8.63      | 500       | 10       | e 😦        |
| <b>•</b>         | 317348907                   | Mini_Sells                                                       | 💟 EUR/CHF 🎑                  | Sell | 10                                | 1.26498                         |                           |                                   | 1.29698         |                                 | ۶ 🗶       |                             |                                                        | NZD/USD 🧮      |           |           | 10       | ب بر       |
|                  | 317392554                   | Manual                                                           | 🖸 EUR/CHF 🚺                  | Sell |                                   |                                 |                           |                                   |                 |                                 | * 🗶       |                             | LZ3054399                                              | 🔛 AUD/USD 🔜    | 8.58      |           | 10       | P ¥        |
| <b>•</b>         |                             |                                                                  | 🖸 EUR/GBP 💥                  |      |                                   |                                 |                           |                                   |                 | 0                               | * ×       |                             |                                                        | 👯 AUD/USD 📑    |           |           | 10       | <i>P</i>   |
|                  | 317392680                   | Manual                                                           | 🖸 EUR/USD 📕                  | Buy  | 10                                | 1.31577                         |                           |                                   |                 | 0                               | 🗶 🍾       |                             | Tactico                                                | EUR/JPY .      | 8,45      |           | 10       | P 4        |
| •                |                             |                                                                  | 🔛 AUD/USD 🛄                  |      |                                   |                                 |                           |                                   |                 | 0                               | / ×       |                             | AFOUILIBRIUM-FX                                        |                |           |           | 10       | <u>e</u>   |
|                  | 317387442                   | LZ3054399                                                        | 📑 USD/JPY 🧕                  | Buy  | 10                                | 83.708                          |                           |                                   | 80.508          | 0                               | / ×       |                             |                                                        |                |           |           |          | ~          |
| · •              |                             |                                                                  | 📑 USD/CAD 🙌                  |      |                                   |                                 |                           |                                   |                 | 0                               | / ×       |                             |                                                        |                |           |           |          |            |
|                  |                             |                                                                  |                              |      |                                   |                                 |                           |                                   |                 |                                 |           |                             |                                                        |                |           |           |          |            |
|                  |                             |                                                                  |                              |      |                                   |                                 |                           |                                   |                 |                                 |           |                             |                                                        |                |           |           |          |            |
|                  |                             |                                                                  |                              |      |                                   |                                 |                           |                                   |                 |                                 |           |                             |                                                        |                |           |           |          |            |
|                  |                             |                                                                  |                              |      |                                   |                                 |                           |                                   |                 |                                 |           |                             |                                                        |                |           |           |          |            |
|                  |                             |                                                                  |                              |      |                                   |                                 |                           |                                   |                 |                                 |           |                             |                                                        |                |           |           |          |            |
| Total            |                             |                                                                  |                              |      |                                   |                                 |                           |                                   |                 |                                 |           | Total                       |                                                        |                |           | 1000      |          |            |
|                  | UMER                        |                                                                  |                              |      |                                   | Market Open                     | ٢                         | Ser                               | rver Connection | n 🚽 Ok                          |           |                             |                                                        |                |           | 1         | FRADENCY | PLATFORM   |

此选单显示经人手或策略建立的开仓部位清单。开仓部位数目显示于选单名称旁边[例如开仓 部位(3)]。

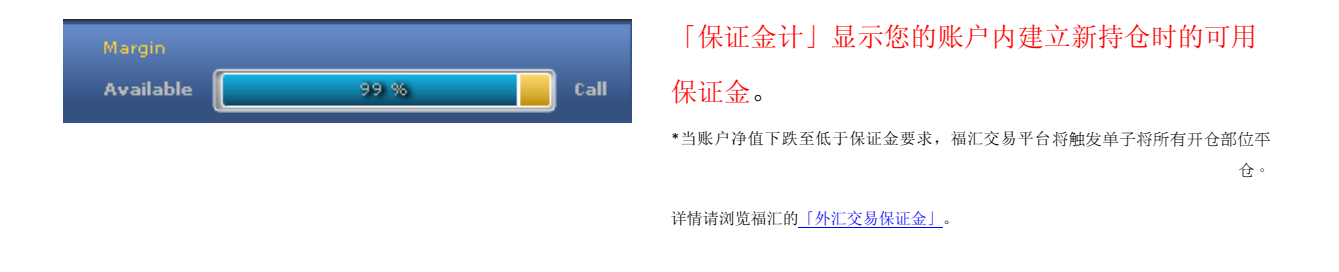

您可以在图表区选择以下显示模式:

符号分布(根据点子棒);策略分布(根据点子棒)。

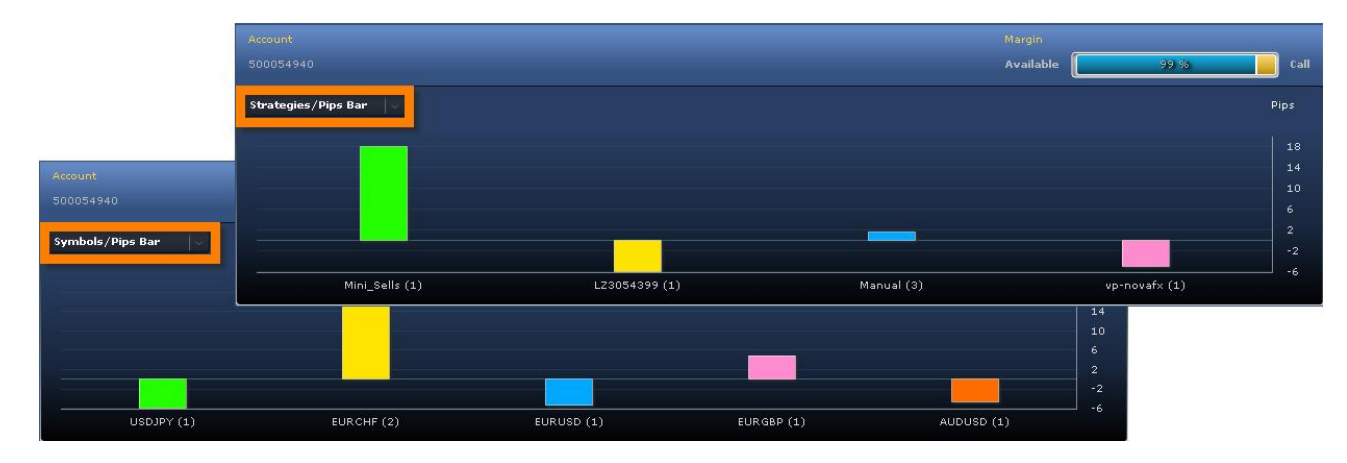

### 词汇及释义

- 交易单据: 交易的识别号码。
- 策略:策略统称。建立人手持仓时,其名称是「人手」。
- 符号: 已买卖货币对。
- 买/卖:买入或卖出单子。
- 数量(k): 倍数为 1,000 个货币单位的交易单位(例如 100k = 100,000 个货币单位 = 1 手; 10k = 10,000 个货币单位 = 1 迷你手)。
- 开仓价:建立持仓时所取得的价格。
- 点子:每个开仓部位所累计的净点子。
- 盈/亏: 每个开仓部位所累计的盈利或亏损(以账户货币计值)。
- 止损:交易将会自动平仓以免产生进一步亏损的价格水平。
- 限价: 交易将会自动平仓以锁住盈利的价格水平。
- 2 「更改」图标: 让您更改持仓的止损或限价。
- 🞽 「平仓」图标:让您以人手方式平仓。
- 过夜利息:基于货币与货币之间的不同利率,持仓过夜(美东时间下午 5:00)存入或自您的账户扣除的金额。
- 最新价格:目前市价。
- 开仓时间:建立持仓的日期及时间。

### 其他功能

- ڬ 输出至 Excel: 将数据输出至 Excel 作进一步分析。
- 赵 显示模式: 让您将显示模式更改为只显示列表,或只显示图表,或两者都显示。

备注及贴士

- ✓ 提交人手建立的持仓后,您将会收到关于执行状态的通知。持仓只会在成功执行后才 会显示为「开仓部位」。
- ✔ 要更改显示模式,只需在图表左上角选择您所喜好的显示模式。

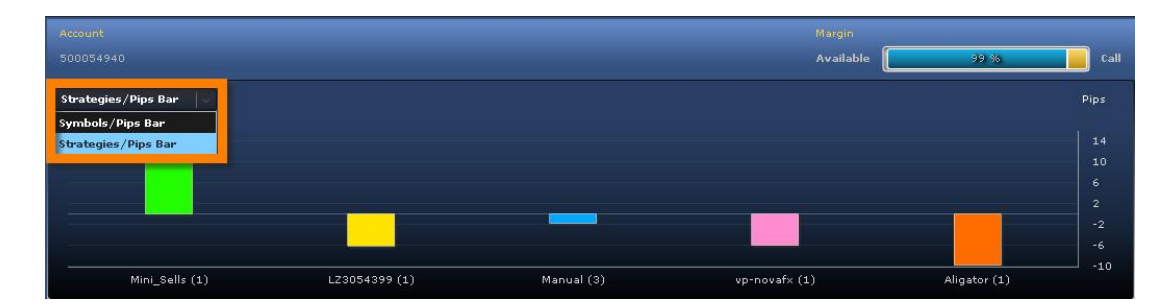

 ✓ 您可以人手方式更改任何开仓部位的止损或限价(点击「更改」图标)或以人手方式平平 仓(点击「更改」图标)。

于更改策略持仓的止损或限价时,较保守的更改将会获得接纳(就止损而言,这将会是 较低点子的得尔塔;就限价而言,这将会是较高点子的得尔塔)。

- ✓ 若您提早平仓,而策略又发出平仓单子,该单子将不会生效。这不会导致建立相反方向的新交易,平台能够区别开仓单子及平仓单子。
- ✔ 要查看持仓的过夜利息、最新价格及开仓时间,只需点击「箭咀」图标 💟。

|   | 317392712 | Manual     | 💟 EUR/GBP 💥 | Sell | 10 | 0.84937 | 0.4  | 0.62  | 0     | 0 | ۶           | × |
|---|-----------|------------|-------------|------|----|---------|------|-------|-------|---|-------------|---|
| - | 317392554 |            | 🔯 EUR/CHF 🚺 |      |    |         |      |       |       |   | <i>&gt;</i> | × |
|   | Rollover  | Last Price | Open Time   |      |    |         |      |       |       |   |             |   |
|   |           |            |             |      |    |         |      |       |       |   |             |   |
| - | 317396422 | vp-novafx  | 🔛 AUD/USD 🚞 | Buy  | 10 | 0.99604 | -5.3 | -5.30 | 0.964 | 0 | 1           | × |

### 8 持仓一单子

|                                  | DENCY       |                                        |                               |                          | Balance (\$                     | s) 87,913.68 F                 | 9/L (\$) -278       | .34 Equ | iity 87,635.33         | Usd Mr 56                       | 55.00              | Usbl 1 | 4r 87,07                 | 0.33                                    |                |           | Open Liv | e Account |       | Practice |
|----------------------------------|-------------|----------------------------------------|-------------------------------|--------------------------|---------------------------------|--------------------------------|---------------------|---------|------------------------|---------------------------------|--------------------|--------|--------------------------|-----------------------------------------|----------------|-----------|----------|-----------|-------|----------|
| EUR/USD<br>Sell<br>1.31 509 1.31 | <b>5</b> 42 | USD/JPY •<br>Sell Buy<br>. 669 83. 697 | Ж свр∕и<br>Sell<br>1.55 448 1 | SD<br>Buy<br>ss 487 6.96 | USD/CHF 🔽<br>II<br>L76 0.96 214 | EUR/CH<br>Sell<br>1.26 494 1.2 | F 🔛 F<br>Buy<br>537 | sell    | usd<br>Buy<br>a.so 584 | usd/cai<br>sell<br>.01 624 1.01 | D ∎<br>Buy<br>1661 |        | NZD/L<br>Sell<br>4 529 a | ISD EUR/GBF<br>Buy<br>.74 569 Sell 6.84 | ₩<br>615       |           |          |           |       |          |
| STRATEGIES                       | POSITIONS   |                                        |                               |                          |                                 |                                | _                   |         |                        |                                 |                    |        | PORT                     | OLIO RATES ACCO                         | UNT ACTIVITIES |           |          |           |       |          |
| Open Posi                        | lions       | Orders Close                           |                               |                          |                                 |                                |                     |         |                        |                                 | H                  | 0      |                          |                                         |                |           |          | 8         | 6     | 0        |
|                                  |             |                                        |                               |                          |                                 |                                |                     |         |                        |                                 |                    |        | Accou                    | nt                                      | Balance (\$)   | Exposure  |          | Expos     | ure M | eter     |
| Account 5000                     |             |                                        |                               |                          |                                 |                                |                     |         |                        |                                 |                    |        | 50005                    |                                         |                |           |          | 1         |       |          |
| Order ID                         | • Strategy  | Symbol                                 | B/S                           | Amount (k)               | Open Price                      | Last Price                     | Stop                | limit   | Open 1                 | Time                            |                    |        |                          |                                         |                |           |          |           | -     |          |
| 317386399                        |             | 💥 GBP/USD 📕                            |                               |                          |                                 |                                |                     |         |                        |                                 | <i>/</i> ~         | ×      | Active                   | Strategy                                | Symbol         | T-Score - | Pa       | Am        |       |          |
| 317385167                        | Manual      | EUR/CHF 💟                              | Sell Stop                     |                          | 1.10000                         | 1.26494                        |                     |         | Dec 21 2010 1          | L0:41:18 AM                     | P                  | ×      |                          |                                         | 💀 AUD/USD 📑    |           |          |           | /     | ×        |
| 317385163                        |             | 📑 USD/CAD 🔚                            |                               |                          |                                 |                                |                     |         |                        |                                 | 1                  | *      |                          | FXStrategist                            | 🔁 AUD/JPY 🧕    | 9.33      |          | 10        | 1     | *        |
| 317385160                        | Manual      | 💥 GBP/USD 📕                            | Buy Stop                      | 10                       | 1.60000                         | 1.55487                        |                     |         | Dec 21 2010 1          | L0:40:48 AM                     | 1                  | ×      |                          |                                         | 🛅 USD/JPY 🧕    |           |          |           | /     | ×        |
|                                  |             |                                        |                               |                          |                                 |                                |                     |         |                        |                                 |                    |        |                          | Aligator                                | 🛃 CAD/JPY 🧕    | 8.88      |          | 10        | 1     | ×        |
|                                  |             |                                        |                               |                          |                                 |                                |                     |         |                        |                                 |                    |        |                          |                                         |                |           |          |           | ۶     | ×        |
|                                  |             |                                        |                               |                          |                                 |                                |                     |         |                        |                                 |                    |        | ⊠                        |                                         | 🔁 AUD/CHF 🔀    |           |          |           | ۶     | ×        |
|                                  |             |                                        |                               |                          |                                 |                                |                     |         |                        |                                 |                    |        |                          |                                         | 🖸 EUR/USD 블    |           |          |           | ۶     | ×        |
|                                  |             |                                        |                               |                          |                                 |                                |                     |         |                        |                                 |                    |        |                          |                                         | 🖸 EUR/CHF 🚺    |           |          |           | ۶     | ×        |
|                                  |             |                                        |                               |                          |                                 |                                |                     |         |                        |                                 |                    |        |                          |                                         |                |           |          |           | ۶     | ×        |
|                                  |             |                                        |                               |                          |                                 |                                |                     |         |                        |                                 |                    |        |                          | LZ3054399                               | S AUD/USD 📑    | 8.58      |          | 10        | ۶     | ×        |
|                                  |             |                                        |                               |                          |                                 |                                |                     |         |                        |                                 |                    |        |                          |                                         | 👯 AUD/USD 🚞    |           |          |           | ۶     | *        |
|                                  |             |                                        |                               |                          |                                 |                                |                     |         |                        |                                 |                    |        |                          | Tactico                                 | EUR/JPY 🧕      | 8,45      |          | 10        | ۶     | ×        |
|                                  |             |                                        |                               |                          |                                 |                                |                     |         |                        |                                 |                    |        |                          |                                         | 🖸 EUR/AUD 🔛    |           |          |           | ۶     | ×        |
|                                  |             |                                        |                               |                          |                                 |                                |                     |         |                        |                                 |                    |        |                          |                                         |                |           |          |           |       |          |
|                                  |             |                                        |                               |                          |                                 |                                |                     |         |                        |                                 |                    |        |                          |                                         |                |           |          |           |       |          |
|                                  |             |                                        |                               |                          |                                 |                                |                     |         |                        |                                 |                    |        |                          |                                         |                |           |          |           |       |          |
|                                  |             |                                        |                               |                          |                                 |                                |                     |         |                        |                                 |                    |        |                          |                                         |                |           |          |           |       |          |
|                                  |             |                                        |                               |                          |                                 |                                |                     |         |                        |                                 |                    |        |                          |                                         |                |           |          |           |       |          |
|                                  |             |                                        |                               |                          |                                 |                                |                     |         |                        |                                 |                    |        |                          |                                         |                |           |          |           |       |          |
|                                  |             |                                        |                               |                          |                                 |                                |                     |         |                        |                                 |                    |        |                          |                                         |                |           |          |           |       |          |
| Total                            | 4           |                                        |                               | 40K                      |                                 |                                |                     |         |                        |                                 |                    |        | Total                    | 13                                      |                |           | 1000     | 130       |       |          |
| <ul> <li>DISCLAIMER</li> </ul>   |             |                                        |                               |                          |                                 | Market Open                    | ۲                   |         | Server Conne           | iction 🚽 Ok                     |                    |        |                          |                                         |                |           | 1        | TRADENCY  | PLAT  | FORM     |

此选单显示于达到挂单价格建立单子前,在您账户内人手建立的挂单清单。

### 词汇及释义

- 单子编号: 交易的识别号码。
- 策略:策略统称。建立人手持仓时,其名称是「人手」。
- 符号:已买卖货币对。
- 买/卖:买入或卖出单子。
- 数量(k): 倍数为 1,000 个货币单位的交易单位(例如 100k = 100,000 个货币单位 = 1 手; 10k = 10,000 个货币单位 = 1 迷你手)。
- 开仓价:达致汇价时建立持仓的挂单价格。
- 最新价格:目前市价。
- 止损:交易将会自动平仓以免产生进一步亏损的价格水平。
- 限价: 交易将会自动平仓以锁住盈利的价格水平。
- 开仓时间:发出单子的日期及时间。
- 2 「更改」图标:让您更改单子的止损或限价。
- 🞽 「移除」图标:让您移除单子。

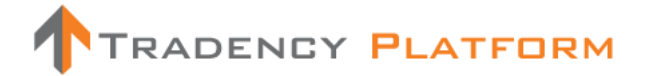

备注及贴士

- ✓ 提交挂单后,您将会收到关于执行状态的通知。持仓只会在实际建立后才会显示于 「开仓部位」之上。
- ✓ 您可以人手更改任何单子的止损或限价,或移除单子。

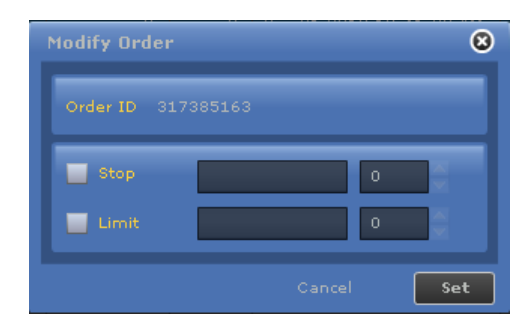

9 持仓一已平仓持仓

| TR               | ADENC                                                                                                    | Ŷ                                                                                                    |                                                                                                    |                                                                                    | Balance                                                                                          | (\$) 87,913.68                                                                                                    |                                                                                                    | .40 Equity 87,629.28 I                                                                                                    | Isd Mr 56                                                                                                    | 5.00 Usbl                                                                                                    | Mr 87,064                                                                                        | .28                                                                                                    |                                                                                                    |                                                                                              | Open Liv   | e Account                                          | Pra                                                                                                    |
|------------------|----------------------------------------------------------------------------------------------------|----------------------------------------------------------------------------------------------------|----------------------------------------------------------------------------------------------------|------------------------------------------------------------------------------------|--------------------------------------------------------------------------------------------------|----------------------------------------------------------------------------------------------------|----------------------------------------------------------------------------------------------------|----------------------------------------------------------------------------------------------------|----------------------------------------------------------------------------------------------------|----------------------------------------------------------------------------------------------------|--------------------------------------------------------------------------------------------------|----------------------------------------------------------------------------------------------------|----------------------------------------------------------------------------------------------------|----------------------------------------------------------------------------------------------|------------|----------------------------------------------------|----------------------------------------------------------------------------------------------------|
| Sell<br>1.31 450 | USD<br>Buy<br>1.31 487                                                                                                    | Sell Buy<br>372 <sup>3</sup> 3757                                                                                                    | ₩ GBP/USD<br>Sell<br>1.55 383 1.55 4                                                                                                    | 1 <sub>21</sub>                                                                    | USD/CHF<br>Sell<br>195 281 0.95 325                                                              | EUR/<br>Sell<br>1.26 591                                                                                                    | CHF C<br>Buy<br>1.26 638                                                                                                    | sell 0.55 540                                                                                                    | USD/CAD<br>III B<br>775 1.01                                                                                                | > <mark>●</mark><br><sup>8</sup> uy<br>81 <sup>s</sup> ₀                                                                                                    | NZD/US<br>Sell<br>4 599                                                                          | D Buy<br>Buy<br>4 641 Sell Bu<br>0.84 578 0.84                                                                                | ж<br>б13                                                                                                    |                                                                                              |            |                                                    |                                                                                                    |
| STRATEGIE        |                                                                                                    | ONS                                                                                                    |                                                                                                    |                                                                                    |                                                                                                  |                                                                                                    |                                                                                                    |                                                                                                    |                                                                                                    | _                                                                                                    | PORTFO                                                                                           | ILIO RATES ACCOU                                                                                                    | INT ACTIVITIES                                                                                                    | _                                                                                            | _          | _                                                  | _                                                                                                    |
|                  |                                                                                                    | Orders Clo                                                                                                    | sed Positions                                                                                                    |                                                                                    |                                                                                                  |                                                                                                    |                                                                                                    |                                                                                                    | 8                                                                                                    | <b>K</b> 🔞                                                                                                    |                                                                                                  |                                                                                                    |                                                                                                    |                                                                                              |            | 8                                                  | 6 0                                                                                                    |
| Account          |                                                                                                    | Strategy                                                                                                    | Sumbol                                                                                                    | From                                                                               |                                                                                                  | 10                                                                                                    |                                                                                                    |                                                                                                    | _                                                                                                    |                                                                                                    |                                                                                                  |                                                                                                    | Release (A)                                                                                                    |                                                                                              | _          |                                                    |                                                                                                    |
| 50005494         |                                                                                                    | All                                                                                                    | oll                                                                                                    | Not                                                                                | 29 2010                                                                                          | Doc 1 2010                                                                                                    | Find                                                                                                    |                                                                                                    |                                                                                                    |                                                                                                    | 500054                                                                                           |                                                                                                    |                                                                                                    |                                                                                              |            | 2000                                               | ure herer                                                                                                    |
|                  |                                                                                                    |                                                                                                    |                                                                                                    |                                                                                    | 28 2010                                                                                          | Dec 1 2010                                                                                                    |                                                                                                    |                                                                                                    |                                                                                                    |                                                                                                    |                                                                                                  |                                                                                                    |                                                                                                    |                                                                                              |            |                                                    | . \                                                                                                    |
| Total P/L        | turve                                                                                                    |                                                                                                    |                                                                                                    |                                                                                    |                                                                                                  |                                                                                                    |                                                                                                    |                                                                                                    |                                                                                                    | P/L                                                                                                    | Active                                                                                           | Strategy                                                                                                    | Symbol                                                                                                    | T-Score •                                                                                    | Pa         | Am                                                 |                                                                                                    |
|                  |                                                                                                    |                                                                                                    |                                                                                                    |                                                                                    |                                                                                                  |                                                                                                    |                                                                                                    |                                                                                                    |                                                                                                    | 400                                                                                                    |                                                                                                  | Gamete Game Maker NH                                                                                                    | 📆 AUD/USD 블                                                                                                    |                                                                                              |            |                                                    | / <sup>2</sup> 💥                                                                                                    |
|                  |                                                                                                    |                                                                                                    |                                                                                                    |                                                                                    |                                                                                                  |                                                                                                    |                                                                                                    |                                                                                                    |                                                                                                    | 300                                                                                                    |                                                                                                  | FXStrategist                                                                                                    | 🔛 AUD/JPY 🧕                                                                                                    | 9.33                                                                                         |            | 10                                                 | / ×                                                                                                    |
|                  |                                                                                                    |                                                                                                    |                                                                                                    |                                                                                    |                                                                                                  |                                                                                                    |                                                                                                    |                                                                                                    |                                                                                                    | 200                                                                                                    |                                                                                                  |                                                                                                    | USD/JPY 🦲                                                                                                    |                                                                                              |            |                                                    | / ¥                                                                                                    |
|                  |                                                                                                    |                                                                                                    |                                                                                                    |                                                                                    |                                                                                                  |                                                                                                    |                                                                                                    |                                                                                                    |                                                                                                    | 100                                                                                                    |                                                                                                  | Aligator                                                                                                    | E CAD/JPY                                                                                                    | 8.88                                                                                         |            | 10                                                 | / ¥                                                                                                    |
|                  |                                                                                                    |                                                                                                    |                                                                                                    |                                                                                    |                                                                                                  |                                                                                                    |                                                                                                    |                                                                                                    |                                                                                                    | 0                                                                                                    |                                                                                                  |                                                                                                    |                                                                                                    |                                                                                              |            |                                                    | · ·                                                                                                    |
|                  |                                                                                                    |                                                                                                    |                                                                                                    |                                                                                    |                                                                                                  |                                                                                                    |                                                                                                    |                                                                                                    |                                                                                                    | -100                                                                                                    |                                                                                                  | vp-novafx                                                                                                    | 🔁 AUD/USD 🔜                                                                                                    |                                                                                              |            |                                                    | / ¥                                                                                                    |
| $\mathbf{X}$     |                                                                                                    |                                                                                                    |                                                                                                    |                                                                                    |                                                                                                  |                                                                                                    |                                                                                                    |                                                                                                    |                                                                                                    | -100                                                                                                    |                                                                                                  | vp-novafx<br>LZ3054399                                                                                                    | AUD/USD                                                                                                    | 8.83<br>8.75                                                                                 |            | 10<br>10                                           | /* ¥                                                                                                    |
| 29/1             | 1 29/11 29/11                                                                                                    | 1 29/11 29/11 30/11 3                                                                                                    | 30/11 30/11 30/11                                                                                                    | 30/11 30                                                                           | 0/11 30/11 30/11                                                                                 | 01/12 01/12 01                                                                                                    |                                                                                                    |                                                                                                    | 2 01/12 01                                                                                                    | -100<br>-200<br>1/12                                                                                                    | 2<br>2<br>2                                                                                      | vp-novaf×<br>LZ3054399<br>Tiverlustek                                                                                         | AUD/USD                                                                                                    | 8.83<br>8.75<br>8.68                                                                         |            | 10<br>10<br>10                                     | بلا بر<br>بلا بر<br>بلا بر                                                                                                    |
| 29/1             | 1 29/11 29/11<br>Ticket                                                                                                    | 1 29/11 29/11 30/11 3                                                                                                    | 30/11 30/11 30/11<br>Symbol                                                                                                    | 30/11 30<br>B/S                                                                    | 0/11 30/11 30/11<br>Amount (k)                                                                   | 01/12 01/12 01                                                                                                    | /12 01/12 01/1<br>Close Price                                                                                                    | 2 01/12 01/12 01/12 01/1<br>Close Time                                                                                                    | 2 01/12 01<br>Pips                                                                                                    | -100<br>-200<br>1/12                                                                                                    |                                                                                                  | vp-novafx<br>LZ3054399<br>Tiverlustek<br>Mini Sells                                                                           | AUD/USD                                                                                                    | 8.83<br>8.75<br>8.68<br>8.63                                                                 | 500        | 10<br>10<br>10                                     | グ ¥<br>ア ¥<br>ア ¥                                                                                                    |
| 29/1             | 1 29/11 29/11<br>Ticket<br>316268753                                                                                                    | 1 29/11 29/11 30/11 3<br>Strategy<br>Exchange Pilot                                                                                                    | 30/11 30/11 30/11<br>Symbol                                                                                                    | 30/11 30<br>B/S<br>Sell                                                            | 0/11 30/11 30/11<br>Amount (k)<br>10                                                             | 01/12 01/12 01<br>Open Price<br>0.75031                                                                                                    | /12 01/12 01/1<br>Close Price<br>0.74899                                                                                                    | .2 01/12 01/12 01/12 01/1<br>Close Time -<br>Dec 1 2010 08:20:39 PM                                                                                                    | Pips<br>13.2                                                                                                    | -100<br>-200<br>1/12<br>P/L<br>13.20                                                                                                    | 222                                                                                              | vp-novaf×<br>LZ3054399<br>Tiverlustek<br>Mini_Sells<br>Turodustek                                                             | AUD/USD  AUD/CHF  AUD/CHF  C  EUR/USD  EUR/CHF  C  EUR/CHF  C  EUR/CHF  C  EUR/CHF  C  EUR/CHF  C  C  C  C  C  C  C  C  C  C  C  C  C                                                                                                    | 8.83<br>8.75<br>8.68<br>8.63                                                                 | 500        | 10<br>10<br>10<br>10                               | ン<br>ン<br>ン<br>ン<br>ン<br>ン<br>ン<br>ン<br>ン<br>ン<br>ン<br>ン<br>ン<br>ン<br>ン<br>ン<br>ン<br>ン<br>ン                                                                                                    |
| 29/1             | .1 29/11 29/11<br>Ticket<br>316268753<br>3 <u>1</u> 6053902                                                                                                    | 1 29/11 29/11 30/11 3<br>Strategy<br>Exchange Pilot<br>Exchange Pilot                                                                                                    | 30/11 30/11 30/11<br>Symbol<br>20 NZD/USD 20<br>10 NZD/USD 20<br>10 NZD/USD 20                                                                                                    | 30/11 30<br>B/S<br>Sell<br>Buy                                                     | 0/11 30/11 30/11<br>Amount (k)<br>10<br>10                                                       | 01/12 01/12 01<br>Open Price<br>0.75031<br>0.75185                                                                                                    | /12 01/12 01/1<br>Close Price<br>0.74899<br>0.75045                                                                                                    | 2 01/12 01/12 01/12 01/1<br>Close Time<br>Dec 1 2010 08:20:39 PM<br>Dec 1 2010 07:15:06 PM                                                                                                    | Pips<br>13.2<br>-14.0                                                                                                    | -100<br>-200<br>1/12<br>P/L<br>13.20                                                                                                    | 2 2 2 2<br>2 2 2 2                                                                               | vp-novafx<br>L23054399<br>Tiverlustek<br>Mini_Sells<br>Tiverlustek                                                            | AUD/USD AUD/CHF AUD/CHF AUD/CHF AUD/CHF AUD/CHF AUD/CHF AUD/CHF AUD/USD AUD/USD AUD/U | 8.63<br>8.75<br>8.68<br>8.63<br>8.58                                                         | 500        | 10<br>10<br>10<br>10<br>10                         | 1 2 2<br>1 2 2<br>1 2 2<br>1 2 2<br>1 2<br>1 2<br>1 2<br>1 2                                                                                                    |
| 29/1             | 1 29/11 29/11<br>Ticket<br>316268753<br>316053902<br>316229417                                                                                                    | 1 29/11 29/11 30/11 3<br>Strategy<br>Exchange Pilot<br>Exchange Pilot<br>Super Hypertonic                                                                                                    | 30/11 30/11 30/11<br>Symbol<br>MZD/USD<br>NZD/USD<br>K GBP/USD                                                                                                    | 30/11 30<br>B/S<br>Sell<br>Buy<br>Sell                                             | 0/11 30/11 30/11<br>Amount (k)<br>10<br>10                                                       | 01/12 01/12 01<br>Open Price<br>0.75031<br>0.75185<br>1.56261                                                                                                    | /12 01/12 01/1<br>Close Price<br>0.74899<br>0.75045<br>1.55864                                                                                                    | 2 01/12 01/12 01/12 01/1<br>Close Time -<br>Dec 1 2010 08:20:39 PM<br>Dec 1 2010 04:156:29 PM<br>Dec 1 2010 04:56:29 PM                                                                                                    | Pips<br>13.2<br>-14.0<br>39.7                                                                                               | -100<br>-200<br>1/12<br>P/L<br>13.20<br>-14.00<br>39.70                                                                                                    | 1<br>2<br>2<br>2<br>2<br>2<br>2<br>2<br>2<br>2<br>2<br>2<br>2<br>2<br>2<br>2<br>2<br>2<br>2<br>2 | vp-novafx<br>LZ3054399<br>Tiverlustek<br>Mini_Salls<br>Tiverlustek<br>LZ3054399                                               | AUD/USD     AUD/USD     AUD/CHF     AUD/CHF     D     EUR/USD     EUR/CHF     AUD/USD     AUD/USD     AUD/USD                                                                                                    | 8.63<br>8.75<br>8.68<br>8.63<br>8.58<br>8.58                                                 | 500        | 10<br>10<br>10<br>10<br>10                         | 1 2 2 2 2 2 2 2 2 2 2 2 2 2 2 2 2 2 2 2                                                                                                    |
| 29/1             | 1 29/11 29/11<br>Ticket<br>316268753<br>316053902<br>316229417<br>316230425                                                                                                    | 1 29/11 29/11 30/11 3<br>Strategy<br>Exchange Pilot<br>Exchange Pilot<br>Super Hypertonic<br>OneFx                                                                                                    | 30/11 30/11 30/11<br>Symbol<br>MIZD/USD<br>NIZD/USD<br>K GEP/USD<br>USD/CHF<br>S                                                                                                    | 30/11 30<br>B/S<br>Sell<br>Buy<br>Sell<br>Buy                                      | 0/11 30/11 30/11<br>Amount (k)<br>10<br>10<br>10                                                 | 01/12 01/12 01<br>Open Price<br>0.75031<br>0.75185<br>1.56261<br>1.00463                                                                                                    | /12 01/12 01/1<br>Close Price<br>0.74899<br>0.75045<br>1.55864<br>1.00598                                                                                           | 2 01/12 01/12 01/12 01/1<br>Close Time -<br>Dec 1 2010 08:20:39 PM<br>Dec 1 2010 04:55:29 PM<br>Dec 1 2010 04:55:29 PM<br>Dec 1 2010 01:33:23 PM                                                                                                    | Pips<br>13.2<br>-14.0<br>39.7<br>13.5                                                                                       | -100<br>-200<br>1/12<br>P/L<br>13.20<br>-14.00<br>39.70<br>13.42                                                                                                    | 2<br>2<br>2<br>2<br>2<br>2<br>2<br>2<br>2<br>2<br>2<br>2<br>2<br>2<br>2<br>2<br>2<br>2<br>2      | vp-novafx<br>L23054399<br>Tivarlustek<br>Mini_Salls<br>Tivarlustek<br>L23054399<br>HidalgoPK                                  | AUD/USD     AUD/USD     AUD/CHF     AUD/CHF     C     EUR/USD     EUR/CHF     AUD/USD     AUD/USD     AUD/USD     AUD/USD                                                                                                    | 8.83<br>8.75<br>8.68<br>8.63<br>8.58<br>8.58<br>8.58<br>8.48                                 | 500        | 10<br>10<br>10<br>10<br>10<br>10                   | 1 × × × × × × × × × × × × × × × × × × ×                                                                                                    |
| 29/1             | 1 29/11 29/11<br>Ticket<br>316268753<br>316053902<br>316229417<br>316230425<br>316029092                                                                                                    | 4 29/11 29/11 30/11 3<br>Strategy<br>Exchange Pilot<br>Exchange Pilot<br>Super Hypertonic<br>OneFx<br>Super Hypertonic                                                                                                    | 30/11 30/11 30/11<br>Symbol<br>Symbol<br>Sy  | 30/11 30<br>B/S<br>Sell<br>Buy<br>Sell<br>Buy<br>Buy                               | 0/11 30/11 30/11<br>Amount (k)<br>10<br>10<br>10<br>10<br>10<br>10<br>10                         | 01/12 01/12 01<br>Open Price<br>0.75031<br>0.75185<br>1.56261<br>1.00463<br>1.55746                                                                                                    | /12 01/12 01/3<br>Close Price<br>0.74899<br>0.75045<br>1.55864<br>1.00598<br>1.56219                                                                                | 2 01/12 01/12 01/12 01/1<br>Close Time -<br>Dec 1 2010 08:20:39 PM<br>Dec 1 2010 07:15:06 PM<br>Dec 1 2010 04:56:29 PM<br>Dec 1 2010 01:30:28 PM<br>Dec 1 2010 12:50:35 PM                                                                                                    | Pips<br>13.2<br>-14.0<br>39.7<br>13.5<br>47.3                                                                               | -100<br>-200<br>1/12<br>P/L<br>13.20<br>-14.00<br>39.70<br>13.42<br>47.30                                                                                                    | <u> </u>                                                                                         | op-novafix<br>L23054399<br>Tiveriustek<br>Mini_Salis<br>Tiveriustek<br>L23054399<br>HidalgoFX<br>Tactico                      | AUD/USD                                                                                                    | 8.83<br>8.75<br>8.68<br>8.63<br>8.58<br>8.58<br>8.48<br>8.48                                 | 500        | 10<br>10<br>10<br>10<br>10<br>10<br>10<br>10       | チャッション<br>チャッション<br>チャッション<br>チャッション<br>チャッション<br>チャッション<br>チャッション<br>チャッション<br>チャッション<br>チャッション<br>チャッション<br>チャッション<br>チャッション<br>チャッション<br>チャッション<br>チャッション<br>チャッション<br>チャッション<br>チャッション<br>キャッション<br>チャッション<br>チャッション<br>チャッション<br>チャッション<br>キャッション<br>キャッチャー<br>キャッチャー<br>キャッチャー<br>キャッチャー<br>キャッチャー<br>キャッチャー<br>キャッチャー<br>キャー<br>キャー<br>キャー<br>キャー<br>キャー<br>キャー<br>キャー<br>キャー<br>キャー<br>キ |
| 29/1             | 1 29/11 29/11<br>Ticket<br>316268753<br>316053902<br>316229417<br>316230425<br>316029092<br>316177778                                                                                                    | 1 29/11 29/11 30/11<br>Strategy<br>Exchange Pilot<br>Exchange Pilot<br>Super Hypertonic<br>Super Hypertonic<br>Super Hypertonic                                                                                                    | 30/11 30/11 30/11<br>Symbol<br>Symbol<br>Starbuso<br>Starbuso<br>S                                                                                                    | 30/11 30<br>B/S<br>Sell<br>Buy<br>Sell<br>Buy<br>Buy<br>Buy                        | 0/11 30/11 30/11<br>Amount (c)<br>10<br>10<br>10<br>10<br>10<br>10<br>10<br>10                   | 01/12 01/12 01<br>Open Price<br>0.75031<br>0.75185<br>1.56261<br>1.00463<br>1.55746<br>1.55755                                                                                                    | /12 01/12 01/1<br>Close Price<br>0.74899<br>0.75045<br>1.55664<br>1.00598<br>1.56219<br>1.56219                                                                     | 2         01/12         01/12         01/12         01/12           Close Time         -           Dec 1         2010         08:20:39         PM           Dec 1         2010         07:15:106         PM           Dec 1         2010         04:56:29         PM           Dec 1         2010         01:30:23         PM           Dec 1         2010         12:50:35         PM           Dec 1         2010         12:50:35         PM                                                                                                    | Pips<br>13.2<br>-14.0<br>39.7<br>13.5<br>47.3<br>46.4                                                                       | -100<br>-200<br>1/12<br>P/L<br>13.20<br>-14.00<br>39.70<br>13.42<br>47.30<br>46.40                                                                                                    | <b>8</b> 8 8 8 8 8 8 8 8 8 8 8 8 8 8 8 8 8 8                                                     | op-novafx<br>L23054399<br>Tiverlustek<br>Mini_Salls<br>Tiverlustek<br>L23054399<br>HidalgoFX<br>Tactico<br>AEQUILIBRIJUM-FX   | AUD/USD     AUD/USD     AUD/USD     AUD/CHF     AUD/CHF     AUD/CHF     AUD/CHF     AUD/USD     AUD/USD     A     | 8.83<br>8.75<br>8.68<br>8.63<br>8.58<br>8.58<br>8.48<br>8.45<br>8.45<br>8.43                 | 500<br>500 | 10<br>10<br>10<br>10<br>10<br>10<br>10<br>10<br>10 | ××××××××××××××××××××××××××××××××××××××                                                                                                    |
| 29/1             | 1 29/11 29/11<br>Ticket<br>316268753<br>316053902<br>316229417<br>316230425<br>316029092<br>316177778<br>316223047                                                                                                    | 1 29/11 29/11 30/11<br>Strategy<br>Exchange Pilot<br>Exchange Pilot<br>Super Hypertonic<br>Super Hypertonic<br>Super Hypertonic<br>OneFx                                                                                                 | 30/11 30/11 30/11<br>Symbol<br>M N2D/USD<br>M CSD/USD<br>M GSP/USD<br>M GSP/USD<br>M G                                                                                                    | B/S<br>Sell<br>Buy<br>Sell<br>Buy<br>Buy<br>Buy<br>Buy<br>Buy                      | 0/11 30/11 30/11<br>Amount (k)<br>10<br>10<br>10<br>10<br>10<br>10<br>10<br>10<br>10             | 01/12 01/12 01<br>Open Price<br>0.75031<br>0.75185<br>1.56261<br>1.00463<br>1.55746<br>1.55755<br>1.00452                                                                                                    | /12 01/12 01/1<br>Close Price<br>0.74899<br>0.75045<br>1.55864<br>1.00598<br>1.56219<br>1.56219<br>1.00590                                                          | 2 01/12 01/12 01/12 01/1<br>Close Time -<br>Dec 1 7010 03:20.39 PM<br>Dec 1 2010 07:15:06 PM<br>Dec 1 2010 04:06:29 PM<br>Dec 1 2010 04:06:29 PM<br>Dec 1 2010 04:06:29 PM<br>Dec 1 2010 12:06:35 PM<br>Dec 1 2010 12:06:35 PM                                                                                                    | Pips<br>13.2<br>-14.0<br>39.7<br>13.5<br>47.3<br>46.4<br>13.8                                                               | -100<br>-200<br>1/12<br>P/L<br>13.20<br>-14.00<br>39.70<br>13.42<br>47.30<br>46.40<br>13.73                                                                                                    | <u> </u>                                                                                         | vpmovafi<br>L23054399<br>Tiverlustek<br>Tiverlustek<br>L23054399<br>HidalgoFK<br>Tacko<br>AcçutLIBRTUM-FK                     | AUD/USD     AUD/USD     AUD/CHF     AUD/CHF     C     EUR/USD     EUR/USD     EUR/CHF     AUD/USD     C     EUR/CHF     AUD/USD     C     EUR/AUD     C     EUR/AUD     C                                                                                                    | 8.83<br>8.75<br>8.68<br>8.58<br>8.58<br>8.58<br>8.48<br>8.45<br>8.45<br>8.43                 | 500        | 10<br>10<br>10<br>10<br>10<br>10<br>10<br>10       | チ<br>チ<br>チ<br>チ<br>チ<br>チ<br>チ<br>チ<br>チ<br>チ<br>チ<br>チ<br>チ<br>チ<br>チ<br>チ<br>チ<br>チ<br>チ                                                                                                    |
| 29/1             | 1 29/11 29/1<br>Ticket<br>316268753<br>316053902<br>316229417<br>316020425<br>316029092<br>316177778<br>316023047<br>316016629                                                                                                    | 1 29/11 29/11 30/11<br>Strategy<br>Exchange Pilot<br>Exchange Pilot<br>Super Hypertonic<br>OneFx<br>OneFx<br>OneFx                                                                                                    | B0/11 30/11 30/11<br>Symbol<br>Symbol<br>N N20/USD<br>N N20/USD<br>N N20/USD<br>N N20/USD<br>N N20/USD<br>S N20/USD<br>USD/CHF<br>USD/CHF<br>USD/CHF<br>USD/CHF<br>N                                                                                                    | B/S<br>Sell<br>Buy<br>Sell<br>Buy<br>Buy<br>Buy<br>Buy<br>Buy<br>Buy               | 0/11 30/11 30/11<br>Amount (k)<br>10<br>10<br>10<br>10<br>10<br>10<br>10<br>10<br>10<br>10       | 01/12 01/12 01<br>Open Price<br>0.75031<br>0.75185<br>1.56261<br>1.00463<br>1.55746<br>1.55755<br>1.00452<br>1.00278                                                                                                    | /12 01/12 01/1<br>Close Price<br>0.74899<br>0.75045<br>1.5564<br>1.00598<br>1.56219<br>1.00590<br>1.00590<br>1.00485                                                | 2 01/12 01/12 01/12 01/1<br>Clase Time -<br>Dec 1 2010 08120139 PM<br>Dec 1 2010 0715106 PM<br>Dec 1 2010 0715106 PM<br>Dec 1 2010 0131032 PM<br>Dec 1 2010 12150135 PM<br>Dec 1 2010 12150135 PM<br>Dec 1 2010 12160132 PM<br>Dec 1 2010 12160132 PM                                                                                                    | Pips<br>13.2<br>-14.0<br>39.7<br>13.5<br>47.3<br>46.4<br>13.6<br>20.7                                                       | -100<br>-200<br>1/12<br>P/L<br>13.20<br>-14.00<br>39.70<br>13.42<br>47.30<br>46.40<br>13.73<br>20.62                                                                                                    | 2<br>2<br>2<br>2<br>2<br>2<br>2<br>2<br>2<br>2<br>2<br>2<br>2<br>2<br>2<br>2<br>2<br>2<br>2      | upnovafi:<br>L23054399<br>Mini,Salls<br>Trveflutek<br>L23054399<br>HindagofX<br>Tadico<br>AcQUILLERTUM-FX                     | AUD/USD     AUD/USD     AUD/USD     EUR/CHF     AUD/USD     EUR/CHF     AUD/USD     EUR/USD     EUR/USD     EUR/USD     EUR/IPY     EUR/AUD     EUR/AUD     EUR     EUR/AUD     EUR/AUD     EUR/AUD     EUR/AUD     EUR/A     | 8.83<br>8.75<br>8.68<br>8.58<br>8.58<br>8.48<br>8.48<br>8.45<br>8.43                         | 500<br>500 | 10<br>10<br>10<br>10<br>10<br>10<br>10<br>10       | ******                                                                                                    |
| 29/1             | 1         29/11         29/11           Ticket         3162280753           316023902         316029417           3160290425         316029092           316029092         316177778           3160230447         316016629           314531783         316016629                                         | 1 29/11 29/11 30/11<br>Strategy<br>Exchange Pilot<br>Exchange Pilot<br>Exchange Pilot<br>Super Hypertonic<br>Super Hypertonic<br>Super Hypertonic<br>OneFx<br>SherpPoint                                                                 | polyta 30/11 30/11<br>Symbol<br>NED/USD<br>NED/USD<br>USD/CHF<br>USD/CHF<br>USD/CHF<br>USD/CHF<br>USD/CHF<br>USD/CHF<br>USD/CHF<br>USD/CHF<br>USD/CHF                                                                                                    | B/S<br>Sell<br>Buy<br>Sell<br>Buy<br>Buy<br>Buy<br>Buy<br>Buy<br>Buy               | 0/11 30/11 30/11<br>Amount (k)<br>10<br>10<br>10<br>10<br>10<br>10<br>10<br>10<br>10<br>10       | 01/12 01/12 01<br>Open Price<br>0.75185<br>1.56261<br>1.00463<br>1.55746<br>1.55755<br>1.00452<br>1.00452<br>1.00278<br>0.98337                                                                                                    | /12 01/12 01/1<br>Close Price<br>0.75045<br>1.55664<br>1.00590<br>1.56219<br>1.56219<br>1.56219<br>1.00590<br>1.00485<br>1.00226                                    | 2 01/12 01/12 01/12 01/1<br>Close Time •<br>Dec 1 2010 05:20139 PM<br>Dec 1 2010 01:506 PM<br>Dec 1 2010 04:56:29 PM<br>Dec 1 2010 04:56:29 PM<br>Dec 1 2010 12:50155 PM<br>Dec 1 2010 12:50155 PM<br>Dec 1 2010 12:50155 PM<br>Dec 1 2010 12:50144 PM<br>Dec 1 2010 10:20164 AM                                                                                                    | Pips<br>13.2<br>-14.0<br>39.7<br>13.5<br>47.3<br>46.4<br>13.6<br>20.7<br>106.9                                              | -100<br>-200<br>1/12<br>P/L<br>13.20<br>-14.00<br>39.70<br>13.42<br>47.30<br>46.40<br>13.73<br>20.62<br>139.48                                                                                                    | 2<br>2<br>2<br>2<br>2<br>2<br>2<br>2<br>2<br>2<br>2<br>2<br>2<br>2<br>2<br>2<br>2<br>2<br>2      | vp-novafi:<br>L2304afi:<br>Tiverluitek<br>Min_Salls<br>Tiverluitek<br>L2304399<br>MiddapFX<br>Tactico<br>ABQUILLERTUM-FX      | AUX/V350     AUX/V350     AUX/V350     EUX/V350     EUX/V350     EUX/V350     AUX/V350     AUX/V350     EUX/V350     EUX/V350          | 8.09<br>8.75<br>8.68<br>8.63<br>8.58<br>8.48<br>8.43<br>8.43                                 | 500        | 10<br>10<br>10<br>10<br>10<br>10<br>10<br>10       | ×>>>>>>>>>>>>>>>>>>>>>>>>>>>>>>>>>>>>>                                                                                                    |
| 29/1             | Ticket           316289753           316023902           3160230425           3160229417           3160229047           316022092           31617778           316023047           316023047           3161253042           31612848                                                                      | 1 39/11 39/11 30/11<br>Strategy<br>Exchange Blot<br>Exchange Blot<br>Guper Hypertenic<br>OneFx<br>Guper Hypertenic<br>GneFx<br>GneFx<br>BhapPoint<br>tianyiotong                                                                         | 20/11 30/11 30/11<br>Symbol<br>NED/USD =<br>NED/USD =<br>Symbol<br>Symbol<br>Symbo   | By<br>Buy<br>Sell<br>Buy<br>Buy<br>Buy<br>Buy<br>Buy<br>Buy<br>Buy<br>Buy          | 0/11 30/11 30/11<br>Amount (k)<br>10<br>10<br>10<br>10<br>10<br>10<br>10<br>10<br>10<br>10       | 01/12 01/12 01<br>Open Price<br>0.75031<br>0.75185<br>1.56261<br>1.00463<br>1.55746<br>1.55755<br>1.00452<br>1.00452<br>1.00576<br>1.0576<br>1.0576<br>1.0576<br>1.05776<br>1.057 | /12 01/12 01/1<br>Close Price<br>0.75045<br>1.55864<br>1.00598<br>1.56219<br>1.56219<br>1.00590<br>1.00485<br>1.00226<br>1.55811                                    | 2 01/12 01/12 01/12 01/1<br>Close Time -<br>Dec1 0100 03/20 03 PPM<br>Dec1 2010 07.15106 PM<br>Dec1 2010 07.15106 PM<br>Dec1 2010 01/03.22 PM<br>Dec1 2010 12/03.22 PM<br>Dec1 2010 12/03.25 PM<br>Dec1 2010 12/03.57 PM<br>Dec1 2010 12/03.57 PM<br>Dec1 2010 10/26.04 AM<br>Dec1 2010 06.04 AM                                                                                                    | Pips<br>13.2<br>-14.0<br>39.7<br>13.5<br>47.3<br>46.4<br>13.8<br>20.7<br>106.9<br>7.1                                       | -100<br>-200<br>1/12<br>P/L<br>13.20<br>9.4.00<br>13.42<br>13.42<br>46.40<br>13.73<br>20.62<br>108.48<br>7.10                                                                                                    | 2<br>2<br>2<br>2<br>2<br>2<br>2<br>2<br>2<br>2<br>2<br>2<br>2<br>2<br>2<br>2<br>2<br>2<br>2      | vprovodki<br>Lovarlustak<br>Mini, Sallis<br>Tiverlustak<br>Li20054399<br>HidalgoFX<br>Tadico<br>AEQUILIBRIUM-FX               | Image: Auto/vaso         Image: Auto/vaso           Image: Auto/vaso         Image: Auto/vaso           Image: Auto/vaso                                                                                                    | 0.03<br>0.75<br>0.68<br>0.63<br>0.58<br>0.58<br>0.58<br>0.48<br>0.48<br>0.48<br>0.45<br>0.43 | 500        | 10<br>10<br>10<br>10<br>10<br>10<br>10<br>10       | *****                                                                                                    |
| 29/1             | 1         29/11         29/11           Ticket         3162269733           316053902         3160299427           316029092         316177778           3160230425         3160177778           316023047         316016629           314512783         314512783           314512783         3145146281 | 1 29/11 29/11 30/11<br>Strategy<br>Exchange Nick<br>Exchange Nick<br>Exchange Nick<br>Super Hypertonic<br>OneFix<br>OneFix<br>OneFix<br>OneFix<br>SharpPoint<br>Hanysiong<br>Gamete Game Maker                                           | 30/11 30/11 30/11<br>Symbol<br>NCD/USD =<br>NCD/USD =<br>USD/CHF =<br>USD/CHF =<br>USD/CHF =<br>USD/CHF =<br>USD/CHF =<br>USD/CHF =<br>USD/CHF =<br>USD/CHF =<br>USD/CHF =                                                                                                    | By<br>Sell<br>Buy<br>Sell<br>Buy<br>Buy<br>Buy<br>Buy<br>Buy<br>Buy<br>Buy<br>Sell | 0/11 30/11 30/11<br>Amount (k)<br>10<br>10<br>10<br>10<br>10<br>10<br>10<br>10<br>10<br>10       | 01/12 01/12 01<br>Open Price<br>0.75031<br>0.75185<br>1.56261<br>1.00463<br>1.55746<br>1.55746<br>1.55745<br>1.00452<br>1.00278<br>0.96337<br>1.55740<br>0.96337                                                                                                    | /12 01/12 01/1<br>Close Price<br>0.74899<br>0.75045<br>1.55864<br>1.55219<br>1.56219<br>1.56219<br>1.00590<br>1.00485<br>1.00266<br>1.55811<br>0.95840              | 2 01/12 01/12 01/12 01/1<br>Clear Three Constraints<br>Dec 1 2010 03:039 PM<br>Dec 1 2010 03:039 PM<br>Dec 1 2010 01:03:03 PM<br>Dec 1 2010 12:03:05 PM<br>Dec 1 2010 12:03:05 PM<br>Dec 1 2010 12:03:05 PM<br>Dec 1 2010 12:03:05 PM<br>Dec 1 2010 12:03:05 PM<br>Dec 1 2010 10:03:06 PM<br>Dec 1 2010 10:03:06 PM<br>Dec 1 2010 10:03:06 PM<br>Dec 1 2010 10:03:06 PM<br>Dec 1 2010 10:03:06 PM<br>Dec 1 2010 10:03:06 PM                                                                                                    | Pips<br>13.2<br>-14.0<br>39.7<br>13.5<br>47.3<br>46.4<br>13.8<br>20.7<br>106.9<br>7.1<br>34.5                               | -100<br>-200<br>1/12<br>P/L<br>13.20<br>13.42<br>47.30<br>13.42<br>47.30<br>13.42<br>13.73<br>13.73<br>14.73<br>14.73<br>14.73<br>15.73<br>15.73<br>15.75<br>15.75 | 22222                                                                                            | vp-novařa<br>Lizoda 399<br>Tiverlutek<br>Mini, Salita<br>Tiverlutek<br>Lizoda 399<br>Hiddago Ri<br>Tascoo<br>AEQUILLERIUM-FX  | AUD/USD     AUD/USD     AUD/USD     AUD/USD     EUR/CHB     EUR/CHB     AUD/USD     AUD/USD     AUD/USD     AUD/USD     EUR/CHP     EUR/CHP     E     | 0.03<br>0.75<br>0.66<br>0.58<br>0.58<br>0.58<br>0.58<br>0.58<br>0.58<br>0.48<br>0.45<br>0.45 | 500        | 10<br>10<br>10<br>10<br>10<br>10<br>10             | ****                                                                                                    |
| 29/1             | 11 29/11 29/11<br>Ticket<br>316025902<br>3162259427<br>316229427<br>316220429<br>316127778<br>316122047<br>31612629<br>316125778<br>316126263<br>316146263<br>3161475701                                                                                                    | 1 29/11 29/11 30/11<br>Schange Diot<br>Exchange Diot<br>Exchange Diot<br>Super Hypartonic<br>OneFit<br>Super Hypartonic<br>OneFit<br>OneFit<br>BhapPoint<br>Hanytong<br>Garnets Game Maker<br>Hiddgof%                                   | 30/11 30/11 30/11<br>Symbol<br>Symbol<br>Sym | Buy<br>Buy<br>Buy<br>Buy<br>Buy<br>Buy<br>Buy<br>Buy<br>Buy<br>Buy                 | 0/11 30/11 30/11<br>Amount (k)<br>10<br>10<br>10<br>10<br>10<br>10<br>10<br>10<br>10<br>10<br>10 | 01/12 01/12 01<br>Open Price<br>0.75183<br>1.56361<br>1.00463<br>1.55755<br>1.00452<br>1.00452<br>1.00452<br>1.00276<br>0.98337<br>1.55740<br>0.96185<br>1.55705<br>1.55705                                                                                                    | /12 01/12 01/1<br>Close Price<br>0.74899<br>0.75045<br>1.55545<br>1.55549<br>1.56219<br>1.00590<br>1.00485<br>1.00226<br>1.55011<br>0.95840<br>1.559540<br>1.559540 | 2 01/12 01/12 01/12 01/12 01/1<br>Close Three<br>Close Three<br>Close<br>Close<br>Cl | 2 01/12 03<br>Pips<br>13.2<br>-44,0<br>39.7<br>13.5<br>47.3<br>46.4<br>13.6<br>20.7<br>106.9<br>7.1<br>34.5<br>14.9         | -100<br>-200<br>1/12<br>P/L<br>13.20<br>13.42<br>47.30<br>13.42<br>47.30<br>46.40<br>13.73<br>20.62<br>109.40<br>7.10<br>34.50<br>14.50<br>14.50                                                                                                    | 2 2 2 2 2 2 2 2 2 2 2 2 2 2 2 2 2 2 2 2                                                          | vg-novaf-<br>L2004-399<br>Twerlustek<br>Mini, Gallfs<br>Tiverlustek<br>L20054399<br>Hidalgoffi<br>Tactico<br>AligUTLTBRTUM-PX | Auto/viso     Auto/viso     Auto/viso     Evuk/viko     Evuk/viko     Evuk/viko     Auto/viso     Evuk/viko     Auto/viso     Evuk/viko     Evuk/viko       | 6.83<br>6.75<br>6.68<br>6.53<br>6.58<br>6.58<br>6.58<br>8.49<br>6.45<br>8.43                 | 500        | 10<br>10<br>10<br>10<br>10<br>10<br>10             | *****                                                                                                    |
| 29/1             | 11 29/11 29/1<br>Ticket<br>316226753<br>316053902<br>316229477<br>316229427<br>316229427<br>31622942<br>316127779<br>316212642<br>316122643<br>316125701<br>31612770                                                                                                    | 1 29/11 29/11 30/11<br>Stahange Biolot<br>Exchange Biolot<br>Exchange Biolot<br>Buger Hypartonic<br>Super Hypartonic<br>OneFi<br>OneFi<br>OneFi<br>OneFi<br>SharpOot<br>Harpootong<br>Gamete Game Maker<br>Holdsgo/X<br>Super Hypartonic | 30/11 30/11 30/11<br>Symbol<br>10 N20/USO 3<br>10 N20/USO 3<br>10 S0/USO 3<br>10 USD/CHF 3<br>10 USD/CHF 4<br>10 USD/CHF 4<br>10 USD/CHF 4<br>10 USD/CHF 4<br>10 USD/CHF 4<br>10 USD/CHF 4<br>10 USD/CHF 4<br>10 USD/CHF 4<br>10 USD/CHF 4<br>10 S0/USD 3<br>10 S0/USD 3<br>10 S0                                                                                                    | Buy<br>Buy<br>Buy<br>Buy<br>Buy<br>Buy<br>Buy<br>Buy<br>Buy<br>Buy                 | 0/11 30/11 30/11<br>Amount (b)<br>10<br>10<br>10<br>10<br>10<br>10<br>10<br>10<br>10<br>10       | 01/12 01/12 01<br>0pen Price<br>0.75031<br>0.751031<br>0.75103<br>1.55261<br>1.00463<br>1.55746<br>1.55755<br>1.00452<br>1.00276<br>0.96337<br>1.55740<br>0.96105<br>1.55705<br>1.55705<br>1.55705                                                                                                    | /12 01/12 01/1<br>(loss Price<br>0.74899<br>0.75045<br>1.55249<br>1.56219<br>1.06256<br>1.00485<br>1.00226<br>1.55811<br>0.95840<br>1.55856                         | 2 01/12 01/12 01/12 01/1<br>Close Time<br>Close Time<br>Dec1 2010 01/15/06 PM<br>Dec1 2010 01/15/06 PM<br>Dec1 2010 01/15/06 PM<br>Dec1 2010 01/07/07 PM<br>Dec1 2010 12/50/35 PM<br>Dec1 2010 12/50/35 PM<br>Dec1 2010 12/50/35 PM<br>Dec1 2010 01/20/04 PM<br>Dec1 2010 01/20/04 PM<br>Dec1 2010 01/20/04 PM<br>Dec1 2010 01/20/04 PM<br>Dec1 2010 01/06/04 PM<br>Nov 30 20201 01/46/00 PM                                                                                                    | 2 01/12 03<br>Pips<br>13.2<br>-14.0<br>39.7<br>13.5<br>47.3<br>46.4<br>13.6<br>20.7<br>100.9<br>7.1<br>34.5<br>14.9<br>27.5 | -100<br>-200<br>1/12<br>P/L<br>13.20<br>39.70<br>39.70<br>13.42<br>46.40<br>13.73<br>46.40<br>13.73<br>20.62<br>108.64<br>13.73<br>20.62<br>108.64<br>14.90<br>27.80                                                                                                    | 222222                                                                                           | vprovodk<br>E22084399<br>Tiuerlutek<br>Mini_Salis<br>Tiverlutek<br>E23054399<br>Hiddlooffk<br>Taacoo<br>AEQUILIERIUM-FX       | Auto/viso     Auto/viso     Auto/viso     Auto/viso     Auto/viso     Auto/viso     Auto/viso     Auto/viso     Auto/viso     Auto/viso     Auto/viso     EuR/avto     EUR/avto     EU     | 6.83<br>6.75<br>6.68<br>6.63<br>6.58<br>6.58<br>6.48<br>8.45<br>6.43                         | 500        | 10<br>10<br>10<br>10<br>10<br>10<br>10             | <b>ナナナナナナナナ</b>                                                                                                    |

此选单显示账户内经人手或策略平仓的持仓清单。您可以选择按策略名称、符号或时间范围过 滤数据。

您可以在图表区选择以下显示模式:

每个策略及货币对棒子的总盈/亏、总盈/亏曲线

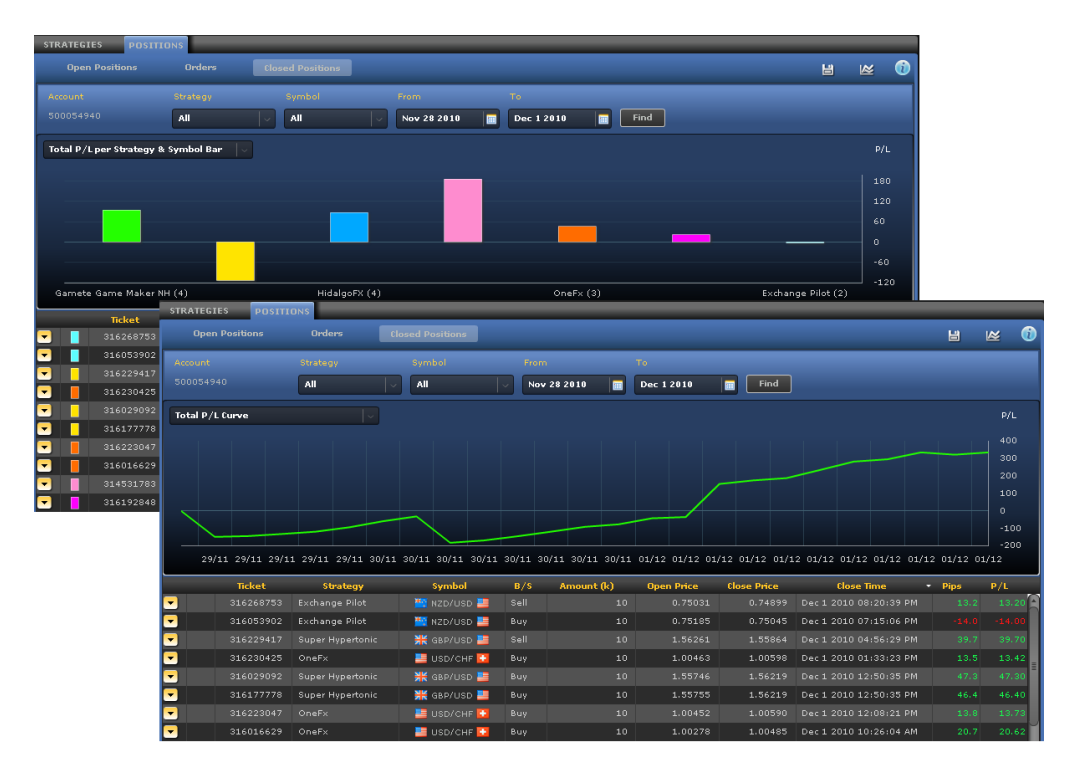

### 词汇及释义

- 交易单据: 交易的识别号码。
- 策略:策略统称。建立人手持仓时,其名称是「人手」。
- 符号:已买卖货币对。
- 买/卖:买入或卖出单子。
- 数量(k): 倍数为 1,000 个货币单位的交易单位(例如 100k = 100,000 个货币单位 = 1 手; 10k = 10,000 个货币单位 = 1 迷你手)。
- 开仓价:建立持仓时所获取的价格。
- 平仓价: 平仓时所取得的价格。
- 平仓时间:平仓时的日期和时间。
- 点子: 每个已平仓持仓所累计的净点子。
- 盈/亏:每个已平仓持仓所累计的盈利或亏损(以账户货币计值)。
- 过夜利息:基于货币与货币之间的不同利率,持仓过夜(美东时间下午 5:00)存入或自您的账户扣除的金额。
- 止损:交易将会自动平仓以免产生进一步亏损的价格水平。
- 限价: 交易将会自动平仓以锁住盈利的价格水平。
- 佣金:每个已平仓持仓的佣金收费。
- 开仓时间: 建立持仓的日期及时间。

### 其他功能

- ڬ 输出至 Excel: 将数据输出至 Excel 作进一步分析。
- 经显示模式:让您将显示模式更改为只显示列表,或只显示图表,或两者都显示。

### 备注及贴士

- ✓ 使用「已平仓持仓」数据分析账户历史。您可以按策略过滤数据,以找出哪个策略最 配合您的需要。
- ✔ 要更改显示模式,只需在图表左上角选择您所喜好的显示模式。

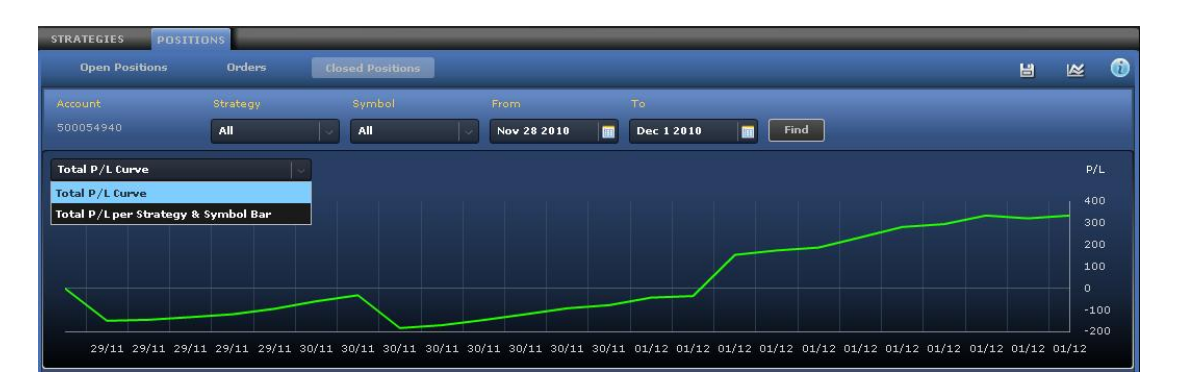

✔ 要查看持仓的过夜利息、止损、限价、佣金及开仓时间,只需点击「箭咀」图标 🔽。

|   | Ticket    | Strategy         | Symbol        | B/S  | Amount (k) | Open Price | Close Price | Close Time 😽           | Pips | P/L   |
|---|-----------|------------------|---------------|------|------------|------------|-------------|------------------------|------|-------|
| - | 316268753 |                  | 📉 NZD/USD 블   |      |            |            |             |                        |      | 13.20 |
| - | 316053902 | Exchange Pilot   | 📉 NZD/USD 블   | Buy  |            | 0.75185    | 0.75045     | Dec 1 2010 07:15:06 PM |      |       |
| 1 | Rollover  | Stop Lim         | it Commission | Ope  | n Time     |            |             |                        |      |       |
|   |           |                  |               |      |            |            |             |                        |      |       |
| - | 316229417 | Super Hypertonic | 💥 GBP/USD 블   | Sell | 10         | 1.56261    | 1.55864     | Dec 1 2010 04:56:29 PM | 39.7 | 39.70 |
| - |           |                  | 블 USD/CHF 🚺   |      |            |            |             |                        |      | 13,42 |